## 6 Mesure de niveau

## 6.1 Mise en service via Universal HART Communicator DXR 275, Commulog VU 260 Z ou Commuwin II

Vérification des fonctionnalités Par le biais de la communication on peut sélectionner les modes de fonction "Niveau linéaire", "Niveau cylindrique horizontal" et "Caractéristique manuelle". Dans ces modes la valeur de pression actuelle est automatiquement convertie en %. D'autres unités de niveau, volume et poids peuvent être choisies via le paramètre "Unité après linéarisation" pour une meilleure représentation.

Pour vérifier si votre appareil possède la fonctionnalité "Niveau", procéder comme suit :

- La référence M ou N figure sous "variante d'électronique", à la sixième position dans la structure de commande. Ex : PMP 635-R 1 3L 1 **M** 1 A AF 1
- La fonction "linéarisation" peut être sélectionnée (ligne V3 de la matrice de configuration)
- Dans la case V2H2, le n° de soft est :
- pour les appareils avec protocole HART : 6570
- pour les appareils avec protocole INTENSOR : 6950

Contenu

Ce chapitre contient les informations suivantes :

- Préparation de la mise en service
- retour au réglage d'usine
- réglage de l'amortissement
- choix de l'unité de pression
- correction de la densité
- Description générale du réglage de la gamme de mesure
- étalonnage avec pression de référence
- étalonnage sec
- Réglages de niveau
- linéarisation manuelle ou semi-automatique
- Autres possibilités d'entrée
- entrée du seuil 4 mA
- choix de la sortie en cas de défaut
- sécurisation du point de mesure par verrouillage
- consultation d'informations relatives au point de mesure

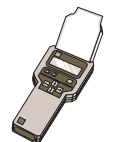

### Remarque pour la configuration via Commulog VU 260 Z

- En appuyant une fois sur la touche E on active le mode d'entrée la ligne clignote
- Pour valider l'entrée, il faut encore une fois appuyer sur 🗉

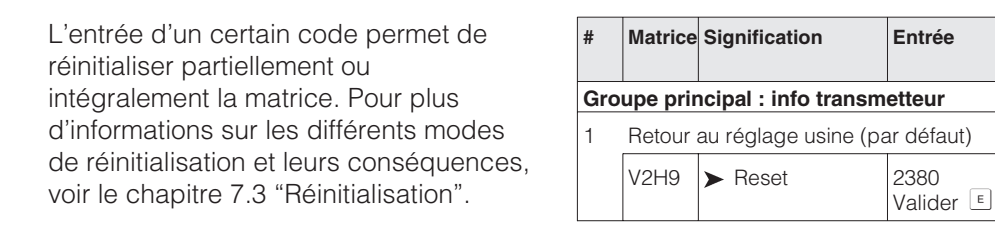

## Retour au réglage d'usine

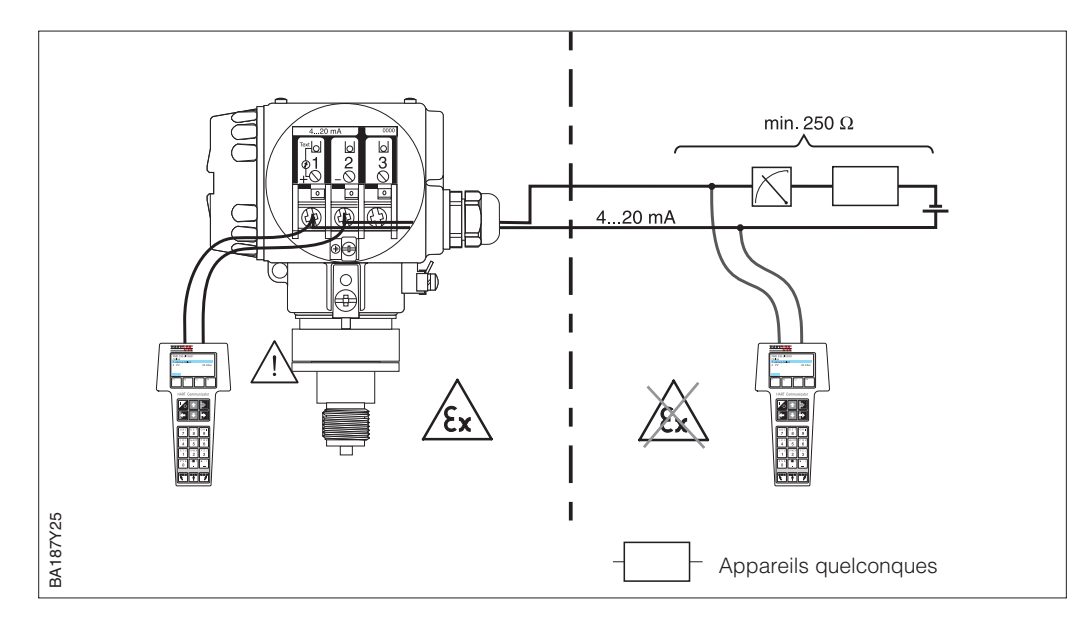

L'amortissement influence le temps qu'il faut à l'affichage en V0H0 et au signal de sortie Amortissement  $\tau$  pour réagir à une modification de pression.

Matrice Signification

Le réglage de l'amortissement via communication n'est possible qu'à la position 0 (voir position du commutateur rotatif p. 23)

#

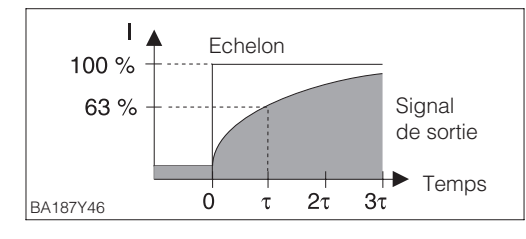

 Groupe principal : étalonnage de base

 1
 Suppression des variations de la valeur mesurée

 V0H7
 ➤ Amortissement τ = 0...40 s

 V0H7
 ➤ Amortissement τ = 0...40 s

Entrée

En sélectionnant une unité, toutes les données de pression sont converties dans la nouvelle unité. Exemple : en choisissant "psi" l'étendue de 0...10 bar est convertie en 0...145,5 psi.

| #   | Matrice                                 | Signification         | Entrée                    |  |  |  |  |
|-----|-----------------------------------------|-----------------------|---------------------------|--|--|--|--|
| Gro | Groupe principal : étalonnage de base   |                       |                           |  |  |  |  |
| 1   | Sélectio                                | on de l'unité de pres | sion                      |  |  |  |  |
|     | V0H9 > Sélection de l'unité de pression |                       | Valider<br>par ex. mbar 🗉 |  |  |  |  |

Sélection de l'unité de pression

Les unités de pression suivantes sont disponibles :

| mbar              | bar                | Pa                 | hPa  | kPa               | MPa                | mmH <sub>2</sub> O  |
|-------------------|--------------------|--------------------|------|-------------------|--------------------|---------------------|
| mH <sub>2</sub> O | inH <sub>2</sub> O | ftH <sub>2</sub> O | psi  | g/cm <sup>2</sup> | kg/cm <sup>2</sup> | kgf/cm <sup>2</sup> |
| atm               | lb/ft <sup>2</sup> | Torr               | mmHg | inHg              |                    |                     |

Les unités pour le niveau, le volume ou le poids peuvent être sélectionnées par le biais du paramètre "Unité après linéarisation" (V3H3). Le choix de l'une de ces unités sert exclusivement à une meilleure représentation. Il n'exerce aucune influence sur la valeur mesurée principale. Exemple : après sélection de l'unité "t", 55 kg sont affichés comme 55 t.

| #   | Matrice                                                                  | Signification                                     | Entrée                 |  |  |  |  |  |  |
|-----|--------------------------------------------------------------------------|---------------------------------------------------|------------------------|--|--|--|--|--|--|
| Gro | Groupe principal : linéarisation                                         |                                                   |                        |  |  |  |  |  |  |
| 1   | <ol> <li>Sélectionner l'unité de niveau, de volu<br/>de poids</li> </ol> |                                                   |                        |  |  |  |  |  |  |
|     | V2H9                                                                     | <ul> <li>Unité après<br/>linéarisation</li> </ul> | Par ex. kg,<br>valider |  |  |  |  |  |  |

Unités pour les modes de fonction "Niveau linéaire" et "Caractéristique niveau" :

| %       | cm  | dm              | m              | inch            | ft     |
|---------|-----|-----------------|----------------|-----------------|--------|
| I       | hl  | cm <sup>3</sup> | m <sup>3</sup> | ft <sup>3</sup> | US gal |
| Imp gal | ton | kg              | t              | lb              |        |

Unités pour le mode de fonction "Niveau cylindrique horizontal" :

| %                   | 1                    | hl              | cm <sup>3</sup> | dm <sup>3</sup>       | m <sup>3</sup> |
|---------------------|----------------------|-----------------|-----------------|-----------------------|----------------|
| m <sup>3</sup> • 10 | m <sup>3</sup> • 100 | ft <sup>3</sup> | ft3 • 10        | ft <sup>3</sup> • 100 | US gal         |
| Imp gal             | ton                  | kg              | t               | lb                    |                |

Si vous souhaitez représenter la valeur mesurée (V0H0) dans l'unité sélectionnée, il faut entrer la valeur convertie pour les valeurs de niveau min et max. Le paramètre "Affichage pour 4 mA" (V3H1) correspond au niveau min. et le paramètre "Affichage pour 20 mA" (V3H2) au niveau max.

| #   | Matrice                                                       | Signification                                                                                                    | Entrée                                                                | <i>Résultat</i><br>• Les paramètres pour les valeurs de                                                                                               |
|-----|---------------------------------------------------------------|----------------------------------------------------------------------------------------------------|-----------------------------------------------------------------------|----------------------------------------------------------------------------------------------------|
| 1   | Exemp<br>Le déb<br>"Régla<br>"Régla                           | ule :<br>out et la fin d'échelle<br>.ge 4 mA" (V0H1) =<br>.ge 20 mA" (V0H2) =                                                | sont réglés :<br>0 mbar<br>: 1500 mbar                                | niveau min. et max. indiquent<br>– "affichage pour 4 mA" (V3H1) = 0 m<br>– "affichage pour 20 mA" (V3H2) = 15 n<br>• La valeur mesure actuelle (V0H0) |
| 2   | La vale<br>mode d                                             | eur mesurée actuelle<br>de fonction Pression                                                                                 | indique dans le<br>(V0H0) = 750 mbar                                  | indique :<br>- valeur mesurée (V0H0) = 7.5 m                                                                                                    |
| Gro | oupe pri                                                      | ncipal : linéarisatio                                                                                                    | on                                                                    |                                                                                                    |
| 3   | Sélecti<br>"Nivea                                             | onner le mode de fo<br>u linéaire"                                                                                           | nction, par ex.                                                       |                                                                                                    |
|     | V3H0                                                          | ► Niveau linéaire                                                                                                    | Valider avec                                                          |                                                                                                    |
| 4   | La vale<br>valeur<br>comme<br>"afficha<br>"afficha<br>"valeur | eur de niveau min. ei<br>mesurée actuelle sc<br>e suit :<br>age pour 4 mA" (V3<br>age pour 20 mA" (V3<br>r mesurée" (V0H0) = | t max. ainsi que la<br>nt affichées<br>H1) = 0%<br>3H2) = 100%<br>50% |                                                                                                    |
| 5   | Sélecti<br>de poie                                            | onner l'unité de nive<br>ds                                                                                                  | au, de volume ou                                                      |                                                                                                    |
|     | V3H3                                                          | ➤ Unité après<br>linéarisation                                                                                               | Par ex. m,<br>valider avec E                                          |                                                                                                    |
| 6   | Entrer                                                        | la valeur convertie p                                                                                                    | our le niveau min.                                                    |                                                                                                    |
|     | V3H1                                                          | <ul> <li>Affichage pour</li> <li>4 mA</li> </ul>                                                                             | Par ex. 0 m,<br>valider avec 🗉                                        |                                                                                                    |
| 7   | Entrer                                                        | la valeur convertie p                                                                                                    | our le niveau max.                                                    |                                                                                                    |
|     | V3H2                                                          | ► Affichage pour 20 mA                                                                                                    | Par ex. 15 m,<br>valider avec E                                       |                                                                                                    |

Correction de densité Si l'étalonnage est réalisé avec de l'eau, ou en cas de changement de produit, la correction des valeurs d'étalonnage se fait simplement en entrant un facteur de densité.

#### nouvelle densité Facteur de densité = facteur actuel •

#### ancienne densité

Exemple : une cuve est remplie d'eau et étalonnée. La densité de l'eau (ancienne densité) est de 1 g/cm<sup>3</sup>. La cuve est ensuite utilisée comme réservoir de stockage et remplie avec le nouveau produit. La nouvelle densité est de 1,2 g/cm<sup>3</sup>. Dans la case V3H4 figure encore le facteur de densité réglé d'usine, il est égal à 1.

#### Détermination du facteur de densité

Facteur de densité = 
$$1 \cdot \frac{1,2 \text{ g/cm}^3}{1 \text{ g/cm}^3}$$

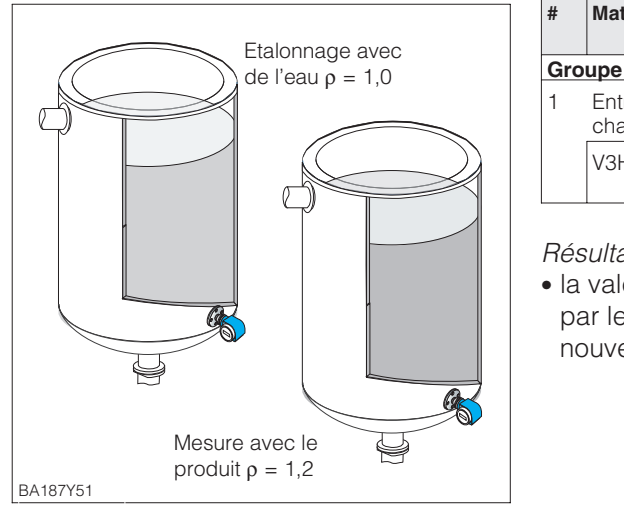

| #                                | Matrice                                                            | Signification                              | Texte                      |  |  |  |
|----------------------------------|--------------------------------------------------------------------|--------------------------------------------|----------------------------|--|--|--|
| Groupe principal : linéarisation |                                                                    |                                            |                            |  |  |  |
| 1                                | Entrée d'un facteur de densité par ex. après changement de produit |                                            |                            |  |  |  |
|                                  | V3H4                                                               | <ul> <li>Facteur de<br/>densité</li> </ul> | Confirmer<br>par ex. 1,2 🗉 |  |  |  |

#### Résultat

• la valeur mesurée en VOHO est divisée par le facteur de densité et adaptée au nouveau produit

### **Remargue** !

Le facteur de densité influence la mesure de niveau. En cas de changement de la densité du produit, la courbe de linéarisation actuelle ne peut être exploitée qu'avec un nouveau facteur de densité

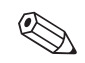

## 6.2 Etalonnage avec pression de référence

Pour l'étalonnage, la cuve est remplie jusqu'au début ou la fin d'échelle. Le choix du fonctionnement permet de sélectionner deux positions :

- vertical "niveau linéaire" et
- horizontal "niveau cylindrique couché"

#### Etalonnage

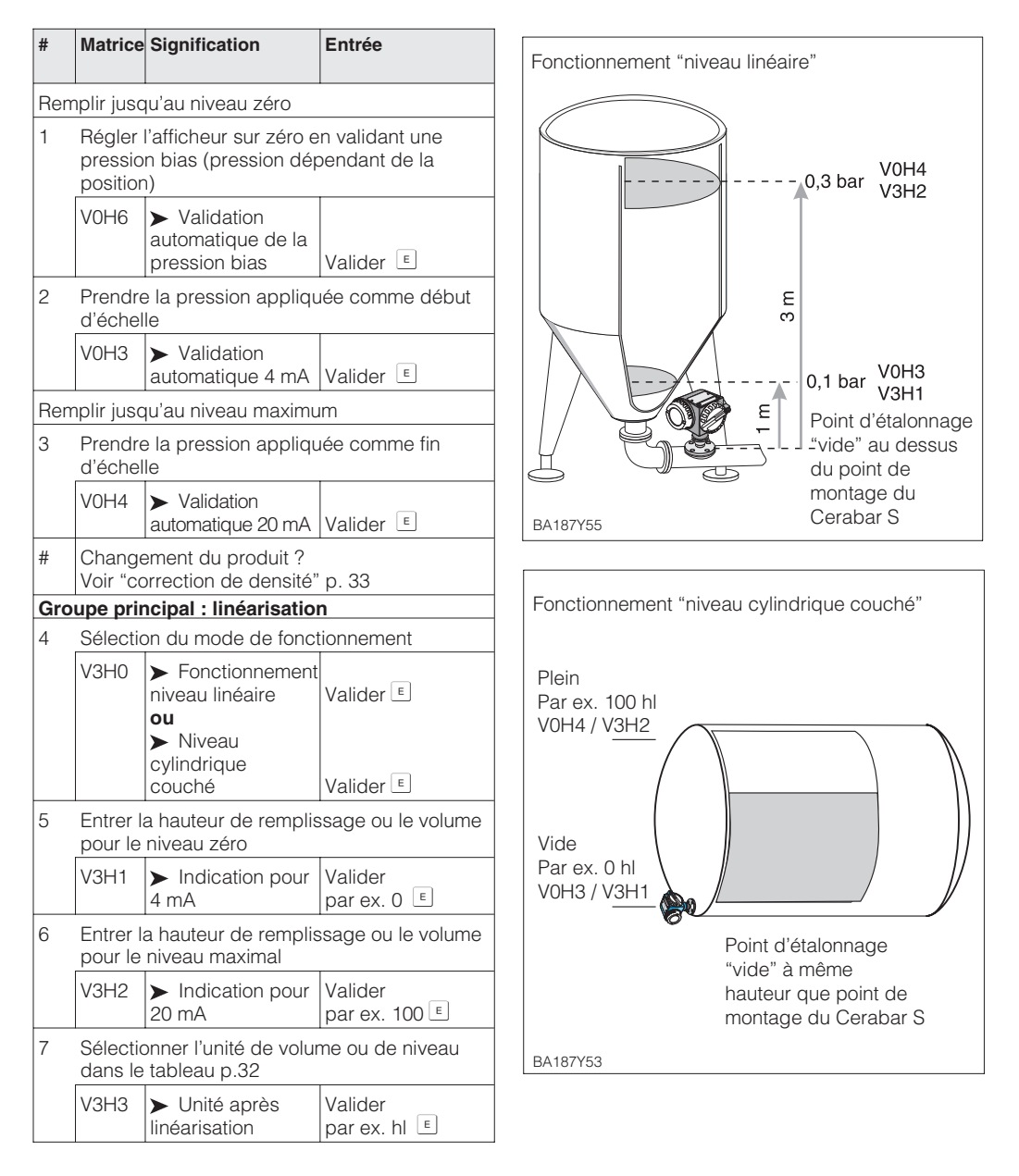

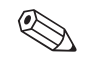

### **Remarque** !

Pour le pas 1, il est possible d'effectuer la correction du zéro selon chap. 5.1 page 27.

## 6.3 Etalonnage à sec

L'étalonnage à sec est un étalonnage par calcul, pouvant être effectué sans que le Cerabar S ne soit monté, ou pour un remplissage quelconque. Le point d'étalonnage "vide" est habituellement au point de montage de la cellule. Si la mesure débute à un niveau différent, ceci doit être pris en compte lors du calcul. Les conditions pour un étalonnage à sec sont les suivantes :

- la hauteur de remplissage et les points d'étalonnage "vide" et "plein" sont connus
- le facteur de densité est connu
- la pression équivalente pour "vide" et "plein" a été calculée (p =  $\rho$ gh)

La sélection du mode de fonction permet de choisir entre deux formes de cuves • vertical - "niveau linéaire" et

• horizontal - "niveau cylindrique couché"

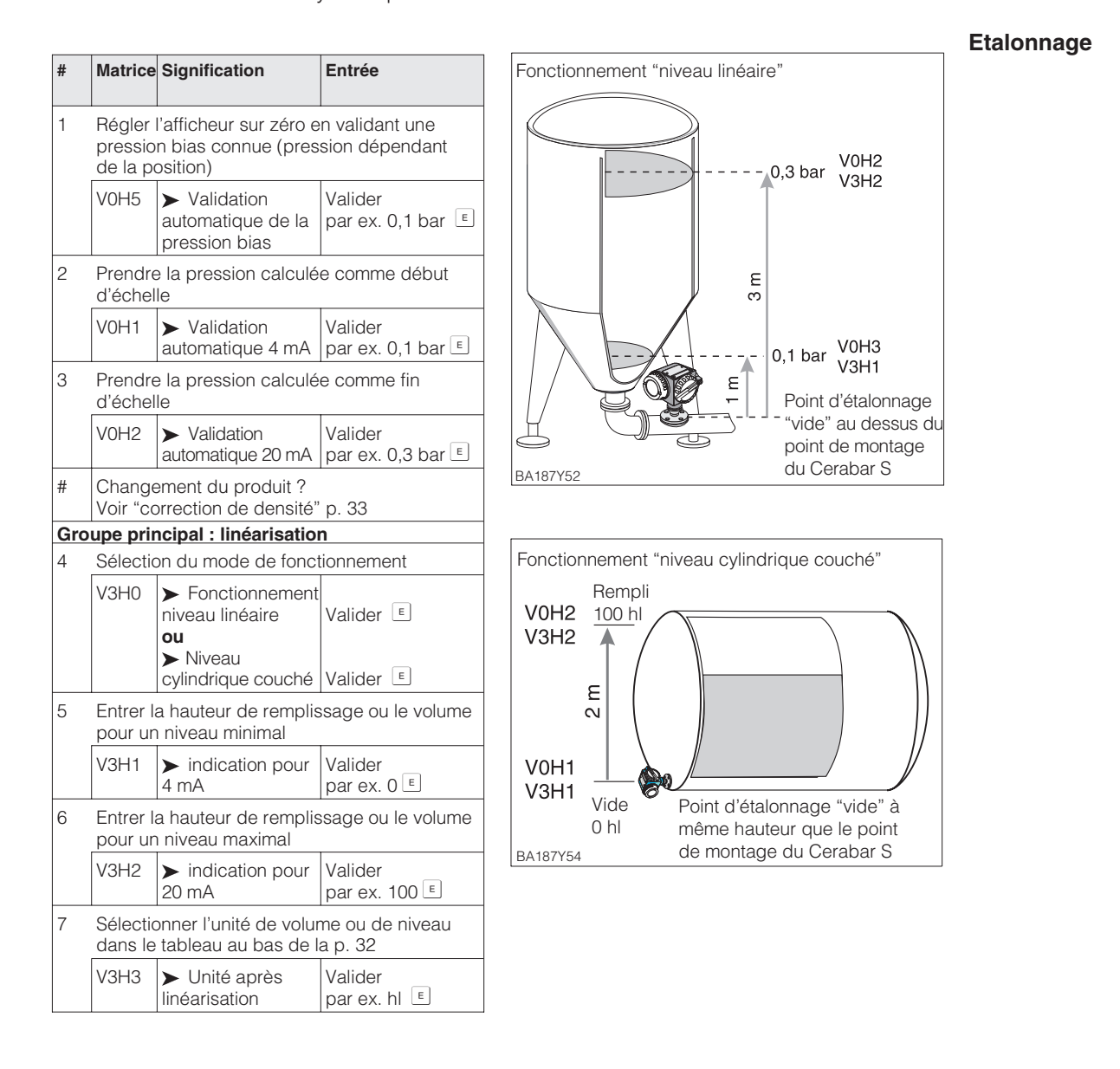

#### **Remarque** !

Pour le pas 1, il est possible d'effectuer la correction du zéro selon chap. 5.1 page 27.

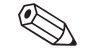

Après un étalonnage sec, le premier remplissage devrait être contrôlé rigoureusement **Contrôle a** afin de détecter immédiatement les éventuelles erreurs ou imprécisions.

#### Contrôle après montage

## 6.4 Linéarisation

### Mode de linéarisation

Une linéarisation permet une mesure volumique dans des réservoirs avec sortie conique, dans lesquels le volume n'est pas directement proportionnel au niveau. Le tableau ci-dessous donne un aperçu de la fonction de linéarisation (V3H6), disponible en mode de fonction "caractéristique de niveau" (V3H0). La linéarisation fait suite à un étalonnage dans l'unité de volume souhaitée. Les unités de niveau, volume ou poids peuvent être sélectionnées par le biais du paramètre "Unité après linéarisation" (V3H3) (voir aussi tableau page 32)

| Entrée<br>V3H6 | Mode de linéarisation                                                 | Signification                                                                                                    |
|----------------|-----------------------------------------------------------------------|----------------------------------------------------------------------------------------------------|
| 1              | Entrée manuelle                                                       | Pour une courbe de linéarisation, il faut entrer au max. 21 paires de valeurs composées d'un niveau en % et du volume en % correspondant                                                                                                    |
| 2              | Entrée semi-automatique<br>d'une courbe de<br>linéarisation "vidange" | Lors de l'entrée semi-automatique d'une courbe de linéarisation le réservoir est rempli ou vidé progressivement. La hauteur de remplissage est mesurée automatiquement par Cerabar S via la pression hydrostatique, le volume correspondant est validé |
| Les fonct      | ons suivantes sont en out                                             | re disponibles en V3H6 :                                                                                                    |
| 0              | Validation du tableau                                                 | Un tableau de linéarisation saisi n'entre en vigueur qu'une fois validé                                                                                                    |
| 3              | Effacer le tableau                                                    | Avant d'entrer un tableau de linéarisation il faut toujours effacer un tableau déjà disponible. Le mode de linéarisation passe alors automatiquement en linéaire                                                                                       |

#### **Avertissements**

Après validation, la courbe de linéarisation est contrôlée quant à sa plausibilité. Les avertissements suivants sont émis

| Code | Туре          | Signification                                                                                                    |
|------|---------------|----------------------------------------------------------------------------------------------------|
| E602 | Avertissement | La courbe de linéarisation n'est pas monotone croissante ou<br>décroissante. En V3H7 le numéro de la dernière paire de valeurs<br>valable apparaît automatiquement. A partir de ce numéro il faut à<br>nouveau entrer toutes les paires de valeurs. |
| E604 | Avertissement | La courbe de linéarisation comprend moins de deux paires de valeurs. Compléter par d'autres paires.                                                                                                    |

Après le choix du mode de fonction "caractéristique de niveau", on peut lire le message d'erreur suivant :

| Code | Туре   | Signification                                                                                                    |
|------|--------|----------------------------------------------------------------------------------------------------|
| E605 | Défaut | La courbe de linéarisation manuelle est incomplète ou aucune<br>courbe de linéarisation n'est mémorisée.<br>Entrer la courbe de linéarisation en mode de fonction "niveau<br>linéaire" puis sélectionner le mode de fonction "caractéristique" |

Les **conditions** pour une linéarisation manuelle sont les suivantes :

- les max. 21 paires de valeurs pour les points de la courbe de linéarisation sont connues
- la courbe est entrée en % niveau (% plage de pression) sur % volume. La courbe de linéarisation doit être monotone croissante ou décroissante
- la valeur mesurée est exprimée en volume.

Volume pour x% niveau = <u>volume total·volume(%)</u>

100

| 100 %<br>100 %<br>N<br>Vide Volume Vrempli |
|--------------------------------------------|
| BA187Y56                                   |

Tableau

| Point | Valeur<br>mesurée<br>(mbar) | Niveau (%) | Volume<br>(%) |
|-------|-----------------------------|------------|---------------|
| 1     | 0                           | 0          | 0             |
| 2     | 100                         | 20         | 8             |
| 3     | 200                         | 40         | 20            |
|       |                             |            |               |
| 21    | 500                         | 100        | 100           |

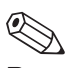

### **Remargue** !

- Pour le pas 1, il est possible d'effectuer la correction du zéro selon chap. 5.1 page 27.
- Pour les étapes 1-3, on peut également effectuer un étalonnage avec pression de référence, voir page 34
- Certains points d'une courbe de linéarisation peuvent être effacés par l'entrée de "9999" pour le niveau et le volume. Auparavant il faut avoir édité le tableau de linéarisation.

#### L'entrée des paires de valeurs de la courbe de linéarisation est effectuée

après un étalonnage avec pression de référence ou étalonnage à sec en %. La procédure de l'étalonnage à sec est décrite dans la suite (voir aussi p. 35) :

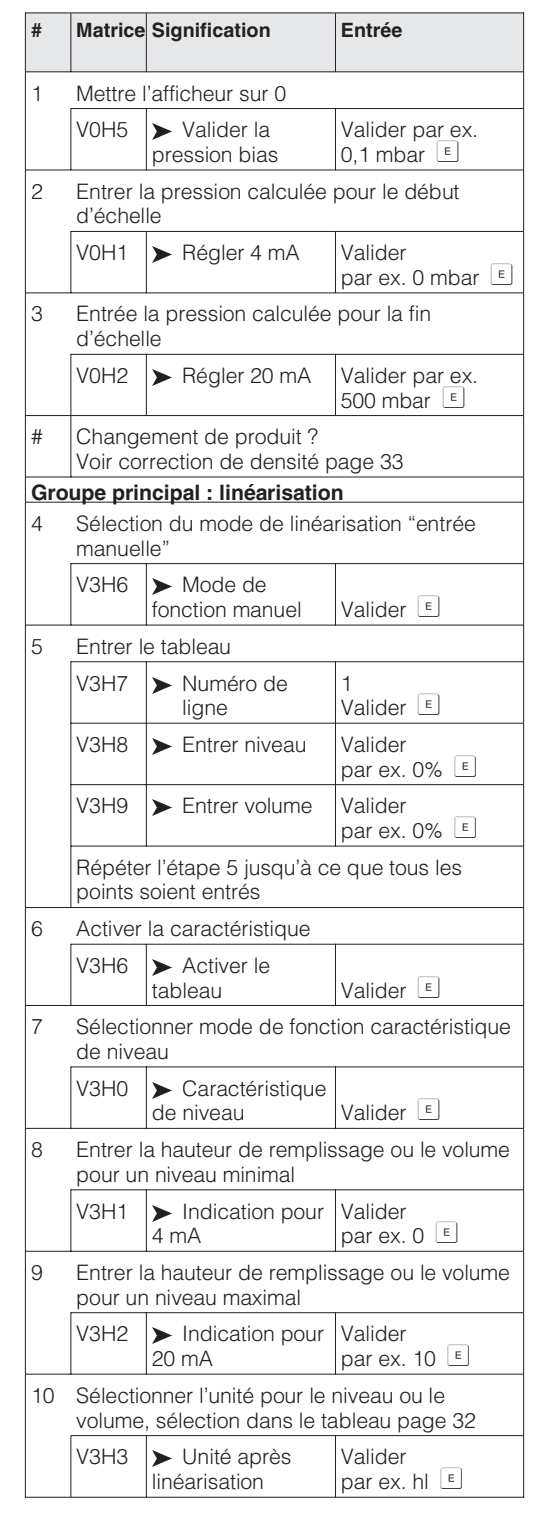

## Entrée manuelle

#### Entrée semi-automatique

Les conditions pour une entrée semiautomatique de la caractéristique sont les suivantes:

- Le réservoir peut être rempli par ex. lors de l'étalonnage vide/plein et vidé progressivement lors de la linéarisation, comme décrit ci-dessous. Le niveau est automatiquement mesuré par le biais de la pression hydrostatique. Le volume correspondant est indiqué en %.
- La valeur mesurée est exprimée en volume

Volume pour x% niveau= volume total·volume(%)

100

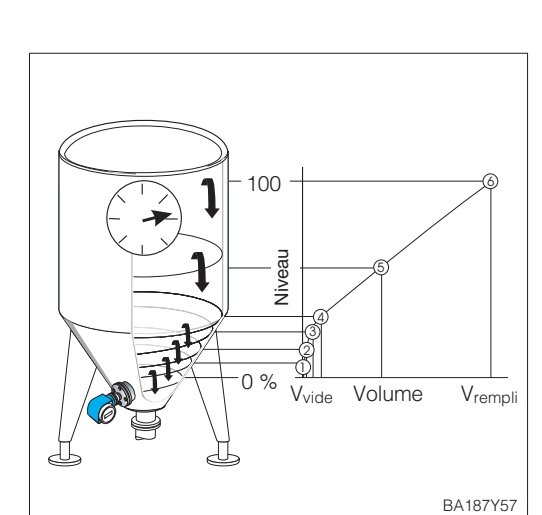

| Tableau |                             |               |               |
|---------|-----------------------------|---------------|---------------|
| Point   | Valeur<br>mesurée<br>(mbar) | Niveau<br>(%) | Volume<br>(%) |
| 1       | 0                           | 0             | 0             |
| 2       | 100                         | 20            | 8             |
| 3       | 200                         | 40            | 20            |
|         |                             |               |               |
| 7       | 500                         | 100           | 100           |

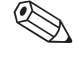

### **Remargue** !

- Pour le point 1 on peut également effectuer une correction du zéro selon chap. 5.1 page 27.
- Pour les étapes 1-3, on peut également effectuer un étalonnage sans pression de référence, voir page 35
- En mode d'édition V3H6 = entrée manuelle, certains points d'une courbe de linéarisation peuvent être effacés par l'entrée de "9999" pour le niveau et le volume. Auparavant il faut avoir édité une fois le tableau de linéarisation.

L'entrée des paires de valeurs de la courbe de linéarisation est effectuée après un étalonnage avec pression de référence ou étalonnage à sec en %. La procédure de l'étalonnage à sec est décrite dans la suite :

| #   | Matrice                                                        | Signification                                        | Entrée                         |  |
|-----|----------------------------------------------------------------|------------------------------------------------------|--------------------------------|--|
| Rem | nplir le ré                                                    | éservoir jusqu'au dél                                | out d'échelle                  |  |
| 1   | Mettre I<br>pressio                                            | 'afficheur sur 0 en va<br>n bias                     | alidant une                    |  |
|     | V0H6                                                           | ➤ Validation de la<br>pression bias<br>automatique   | Valider E                      |  |
| 2   | Prendre<br>d'échel                                             | e la pression appliqu<br>le                          | iée comme début                |  |
|     | V0H3                                                           | <ul> <li>Régler 4 mA<br/>automatiquement</li> </ul>  | Valider 🗉                      |  |
| Rem | nplir le ré                                                    | éservoir jusqu'à la fir                              | n d'échelle                    |  |
| 3   | Prendre<br>d'échel                                             | e la pression appliqu<br>le                          | iée comme fin                  |  |
|     | V0H4                                                           | <ul> <li>Régler 20 mA<br/>automatiquement</li> </ul> | Valider 🗉                      |  |
| #   | Change<br>Voir cor                                             | ement de produit ?<br>rection de densité p           | bage 33                        |  |
| Gro | upe prir                                                       | ncipal : linéarisation                               | n                              |  |
| 4   | Sélectio<br>semi-au                                            | on du mode de linéa<br>utomatique"                   | risation "entrée               |  |
|     | V3H6                                                           | Mode de fonction<br>semi-automatique                 | Valider E                      |  |
| 5   | Entrer l                                                       | e tableau                                            |                                |  |
|     | V3H7                                                           | <ul> <li>Numéro de<br/>ligne</li> </ul>              | 7<br>Valider E                 |  |
|     | V3H8                                                           | ➤ Entrer niveau                                      | Valider 🗉                      |  |
|     | Le nive                                                        | au actuel est mesure                                 | é automatiquement              |  |
|     | V3H9                                                           | ➤ Entrer volume                                      | Valider<br>par ex. 100% 🗉      |  |
|     | Répéter l'étape 5 jusqu'à ce que tous les points soient entrés |                                                      |                                |  |
| 6   | Activer                                                        | la caractéristique                                   | -                              |  |
|     | V3H6                                                           | <ul> <li>Activer le<br/>tableau</li> </ul>           | Valider 🗉                      |  |
| 7   | Sélectio<br>caracté                                            | onner le mode de for<br>ristique de niveau           | nction                         |  |
|     | V3H0                                                           | <ul> <li>Caractéristique<br/>de niveau</li> </ul>    | Valider 🗉                      |  |
| 8   | Entrer la<br>pour ur                                           | a hauteur de remplis<br>niveau minimal               | sage ou le volume              |  |
|     | V3H1                                                           | <ul> <li>Indication pour</li> <li>4 mA</li> </ul>    | Valider<br>par ex. 0 🗉         |  |
| 9   | Entrer la<br>pour ur                                           | a hauteur de remplis<br>niveau maximal               | ssage ou le volume             |  |
|     | V3H2                                                           | Indication pour<br>20 mA                             | Valider<br>par ex. 10 🗉        |  |
| 10  | Sélectio<br>volume                                             | onner l'unité pour le 1<br>, sélection dans le ta    | niveau ou le<br>ableau page 32 |  |
|     | V3H3                                                           | <ul> <li>Unité après<br/>linéarisation</li> </ul>    | Valider<br>par ex. hl 🗉        |  |

Le courant peut varier de 3,8...20,5 mA en fonctionnement normal. Le choix du seuil 4 mA Seuil 4 mA peut garantir que le courant ne descendra pas en dessous de cette valeur

On a :

- INACTIF : limite inférieure 3.8 mA
- ACTIF : limite inférieure 4 mA

| #                                            | Matrice        | Signification                 | Entrée                     |  |  |
|----------------------------------------------|----------------|-------------------------------|----------------------------|--|--|
| Groupe principal : fonctions complémentaires |                |                               |                            |  |  |
| 1                                            | V7H3<br>(V1H3) | ➤ Sortie courant<br>min. 4 mA | Valider<br>par ex. ACTIF 🗉 |  |  |

#### Mode défaut

Un code d'erreur est transmis avec la valeur mesurée pour la signalisation de défaut. Le bargraph dans l'afficheur prend la valeur que vous avez sélectionnée. Pour le réglage Mode défaut (V0H8)<sup>1)</sup> = alarme max., le courant est réglable de 21...22,5 mA (réglage usine 22 mA), via "Sélection courant max." (V9H4)

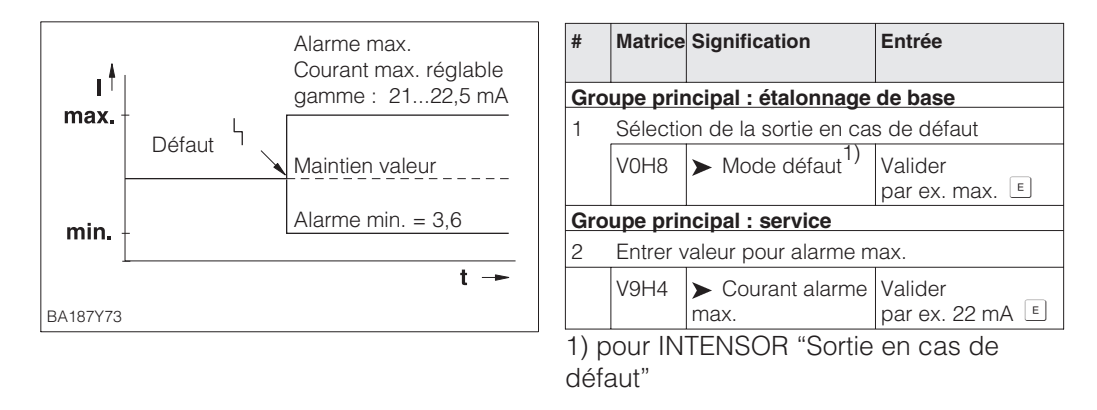

## 6.5 Verrouillage /Déverrouillage de la configuration

Après la configuration ou la validation de tous les paramètres, on peut les verrouiller

- via les touches +Z et -S
- via la matrice par l'entrée d'un code à trois chiffres différent de 130 en V9H9 (130 est le code de déverrouillage de votre point de mesure)

Ceci vous permet de protéger les données du point de mesure contre toute modification actuelle ou non autorisée :

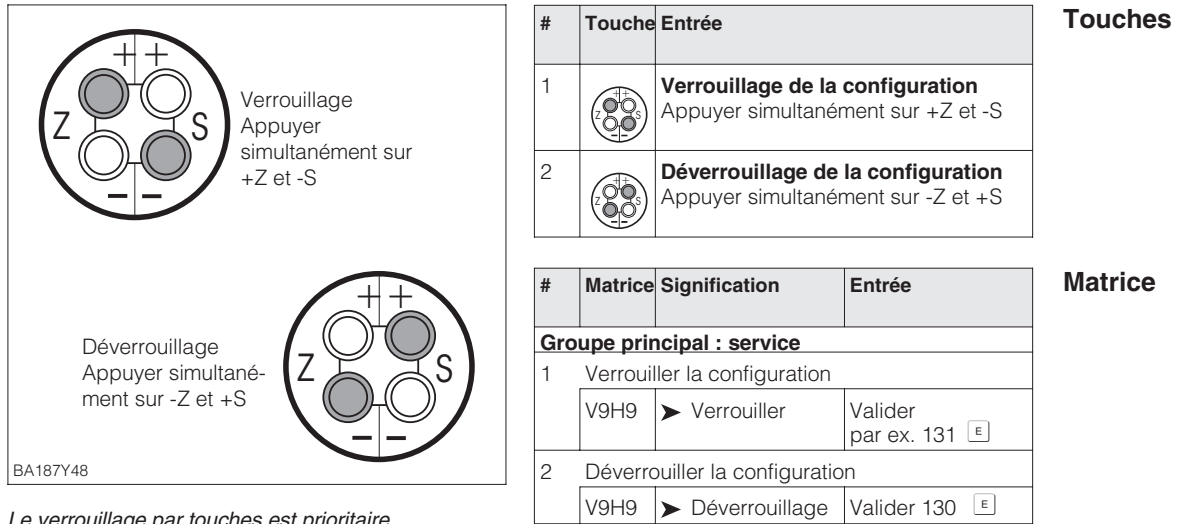

Le verrouillage par touches est prioritaire

Le tableau ci-dessous donne un aperçu des fonctions de verrouillage

| Verrouillage | Affichage                 | Modification/écri | riture par Déverrouillage par |         | on/écriture par Déverrouillage par |  |
|--------------|---------------------------|-------------------|-------------------------------|---------|------------------------------------|--|
| par          | lecture des<br>paramètres | Touches           | Communication                 | Touches | Communication                      |  |
| Touches      | oui                       | non               | non                           | oui     | non                                |  |
| Matrice      | oui                       | non               | non                           | oui     | oui                                |  |

## 6.6 Informations relatives au point de mesure

Les informations suivantes sur le point de mesure peuvent être interrogées

| Case matricielle     | Affichage ou entrée                                                            |  |  |
|----------------------|--------------------------------------------------------------------------------|--|--|
| Valeurs mesurées     | /aleurs mesurées                                                               |  |  |
| VOHO                 | Valeur principale mesurée : pression, niveau ou volume                         |  |  |
| V2H6                 | Température actuelle du capteur (unité pouvant être choisie en V7H9)           |  |  |
| V7H0                 | Courant actuel en mA                                                           |  |  |
| V7H8                 | Pression capteur (unité pouvant être choisie en V0H9)                          |  |  |
| Données cellule      |                                                                                |  |  |
| V0H1                 | Début d'échelle (pression pour niveau vide)                                    |  |  |
| V0H2                 | Fin d'échelle (pression pour niveau plein)                                     |  |  |
| V2H5                 | Compteur de surpression (0255)                                                 |  |  |
| V3H1                 | Début d'échelle niveau, volume ou poids (vide)                                 |  |  |
| V3H2                 | Fin d'échelle niveau, volume ou poids (plein)                                  |  |  |
| V7H4                 | Calibration capteur bas (unité pouvant être choisie en V0H9)                   |  |  |
| V7H5                 | Calibration capteur haut (unité pouvant être choisie en V0H9)                  |  |  |
| V7H6                 | Limite de mesure inférieure de la cellule (unité pouvant être choisie en VOH9) |  |  |
| V7H7                 | Limite de mesure supérieure de la cellule (unité pouvant être choisie en V0H9) |  |  |
| Information sur le p | oint de mesure                                                                 |  |  |
| V2H2                 | Numéro d'appareil et de soft                                                   |  |  |
| Comportement en c    | as de défaut                                                                   |  |  |
| V2H0                 | Code défaut instantané                                                         |  |  |
| V2H1                 | Dernier code défaut                                                            |  |  |

## Fonction de suivi de mesure

Cette fonction permet d'interroger rétroactivement, pour la pression et la température, la plus petite et la plus grande valeur mesurées. Cette valeur est mémorisée lors de la mise hors tension de l'appareil.

| Case matricielle                                  | Affichage                                                         |
|---------------------------------------------------|-------------------------------------------------------------------|
| V2H3                                              | Pression P minimale (fonction de suivi de mesure)                 |
| Pression P maximale (fonction de suivi de mesure) |                                                                   |
| V2H7                                              | Température T minimale (fonction de suivi de mesure)              |
| V2H8                                              | Température T maximale (fonction de suivi de mesure)              |
| V2H6                                              | Température cellule actuelle (unité pouvant être choisie en V7H9) |
| V2H5                                              | Compteur de surpression (0255)                                    |

## Niveau de communication

La ligne de matrice "VA Info Utilisateur" peut uniquement être interrogée ou paramétrée via le logiciel Commuwin II ou les terminaux portables Universal HART Communicator DXR 275 ou Commulog VU 260 Z.

| VAH0Désignation du point de mesure<br>Ce point de mesure peut être désigné par max. 8 caractères ( |                                  |
|----------------------------------------------------------------------------------------------------|----------------------------------|
| VAH1                                                                                               | Texte utilisateur                |
| VAH2 – VAH8                                                                                        | Informations sur le transmetteur |

## 7 Diagnostic et suppression des défauts

## 7.1 Diagnostic de défauts et d'avertissements

Lorsque le Cerabar S reconnaît un défaut :

- un code erreur est transmis avec la valeur mesurée
- le bargraph en cas de module afficheur intégré prend la valeur sélectionnée pour la signalisation de défaut (min., max. ou hold - la dernière valeur mesurée est maintenue) et clignote
- on peut lire en V2H0 le code erreur actuel et en V2H1 le dernier code erreur

Lorsque le Cerabar S reconnaît un avertissement :

- un code erreur est transmis avec la valeur mesurée : le Cerabar S continue cependant de mesurer
- on peut lire en V2H0 le code erreur actuel et en V2H1 le dernier code erreur

## Si plusieurs défauts se produisent en même temps, l'ordre d'affichage correspond à la priorité des erreurs.

| Code                         | Туре               | Cause et remède                                                                                                    | Priorité |
|------------------------------|--------------------|----------------------------------------------------------------------------------------------------|----------|
| E 101                        | Défaut             | <ul> <li>Erreur checksum cellule</li> <li>Erreur de lecture de la checksum depuis l'EEPROM de la cellule</li> <li>Checksum incorrecte, erreur de transmission durant la procédure de<br/>lecture due aux effets de CEM (plus importants que spécifiés au chap. 9<br/>Caractéristiques techniques).</li> <li>Bloquer les effets CEM.</li> <li>EEPROM de cellule défectueuse.</li> <li>Remplacer la cellule</li> </ul>                          | 3        |
| E 103                        | Défaut             | Initialisation active<br>- L'électronique est initialisée après raccordement de l'appareil.<br><i>Attendre la fin du process d'initialisation</i>                                                                                                    |          |
| E 104                        | Avertis-<br>sement | Etalonnage cellule<br>- Valeurs en V7H4 et V5H7 (Etalonnage capteur bas et Etalonnage capteur<br>haut) sont trop rapprochées, par ex. après un réétalonnage.<br><i>Reset du système (code 2509), réétalonnage de la cellule</i>                                                                                                    |          |
| E 106                        | Défaut             | Download actif<br>- Attendre la fin du download                                                                                                    | 10       |
| E 110                        | Défaut             | <ul> <li>Erreur checksum</li> <li>Durant le processus d'écriture (par ex. lorsque l'affichage indique "E103"),<br/>l'alimentation est interrompue<br/><i>Rétablir l'alimentation. Reset (code 5140) si nécessaire</i></li> <li>Effets CEM (plus importants que spécifiés au chap. 9. Caractéristiques<br/>techniques).<br/><i>Bloquer les effets CEM</i></li> <li>Electronique principale défectueuse. <i>Remplacer la cellule</i></li> </ul> | 1        |
| E 111                        | Défaut             | Par de liaison à l'EEPROM de la cellule<br>- Câbles de liaison entre l'électronique de cellule via l'électronique<br>principale jusqu'à l'affichage interrompu (bus interne) ou électronique<br>de la cellule défectueuse.<br>Vérifier le connecteur de la cellule<br>Vérifier le câble de liaison<br>Remplacer la cellule                                                                                                    | 4        |
| E 112<br>PMC 631,<br>PMC 731 | Défaut             | <ul> <li>Pas de liaison au convertisseur analogique/digital de la cellule</li> <li>Câble de liaison entre la cellule et l'électronique principale interrompu<br/>Vérifier le câble de liaison</li> <li>Electronique principale défectueuse. Remplacer l'électronique</li> <li>Electronique de la cellule défectueuse. Remplacer la cellule</li> </ul>                                                                                         | 5        |
| E 113<br>PMC 631,<br>PMC 731 | Défaut             | <ul> <li>Erreur de cellule lors de la mesure de pression et de température</li> <li>L'électronique ne transforme pas correctement la valeur de pression et de température</li> <li>Liaison "signal pression" (PIN 6) défaite.</li> <li><i>Rétablir la liaison</i></li> <li>Cellule ou électronique défectueuse</li> <li><i>Remplacer la cellule</i></li> </ul>                                                                                | 6        |

Défaut

### Avertissement

## Codes erreur en V2H0 et V2H1

| Code                         | Туре               | Cause et remède                                                                                                    | Priorité |
|------------------------------|--------------------|----------------------------------------------------------------------------------------------------|----------|
| E 113<br>PMP 635,<br>PMP 731 | Défaut             | <ul> <li>Erreurs de mesure durant la mesure de pression et de température</li> <li>Transfert incorrect des signaux analogiques de la cellule à l'électronique principale.</li> <li>Câble de liaison entre la cellule et l'électronique principale interrompu. <i>Vérifier le câble de liaison.</i></li> <li>Electronique principale défectueuse. <i>Remplacer l'électronique</i></li> <li>Electronique de la cellule défectueuse. <i>Remplacer la cellule.</i></li> </ul>                   | 6        |
| E 114                        | Défaut             | <ul> <li>Erreur durant la mesure de température</li> <li>Différence entre la température calculée dans le capteur et la température mesurée est supérieure à 50 K.</li> <li>Câble de liaison entre cellule et électronique principale interrompu.<br/>Vérifier le raccordement du câble</li> <li>Electronique de la cellule défectueuse. Remplacer la cellule</li> </ul>                                                                                                    | 7        |
| E 115                        | Défaut             | <ul> <li>Surpression cellule</li> <li>Surpression détectée. Réduire la pression jusqu'à ce que le message disparaisse.</li> <li>Câble de liaison entre cellule et électronique principale interrompu. <i>Vérifier le câble de liaison.</i></li> <li>Cellule défectueuse. <i>Remplacer la cellule.</i></li> </ul>                                                                                                    |          |
| E 116                        | Défaut             | reur de download (PC à transmetteur)<br>Durant le download, les données n'ont pas été correctement transférées<br>au processeur, par ex. en raison d'un mauvais raccordement de câble,<br>des pics de tension (ondulation), des effets CEM<br>Vérifier le câble de liaison entre le PC et le transmetteur.<br>Reset du système (code 5140), relancer le download.                                                                                                    |          |
| E 118                        | Défaut             | Erreur d'étalonnage<br>Limites d'édition <sup>1)</sup> ou rangeabilité max. dépassées, en raison d'un download<br>non approprié.<br>- <i>Reset du système (code 5140). Répéter le download.</i>                                                                                                    | 15       |
| E 120                        | Défaut             | <ul> <li>Dépression cellule</li> <li>Pression trop forte. Augmenter la pression jusqu'à ce que le message<br/>disparaisse</li> <li>Câble de liaison entre cellule et électronique principale interrompu.<br/>Vérifier le raccordement du câble.</li> <li>Cellule défectueuse. Remplacer la cellule.</li> </ul>                                                                                                    | 9        |
| E 602                        | Avertis-<br>sement | <ul> <li>La courbe de linéarisation n'augmente ou ne diminue pas de façon monotone et croissante</li> <li>Paires de valeurs pour la courbe de linéarisation entrées de manière incorrecte.</li> <li>Vérifier le niveau manuel quant à la plausibilité. (par ex. le volume augmente-t-il avec le niveau ?) Si nécessaire, répéter la linéarisation ou entrer à nouveau les paires de valeurs, voir chapitre 6.4 Linéarisation.</li> </ul>                                                    | 14       |
| E 604                        | Avertis-<br>sement | La courbe de linéarisation contient moins de 2 paires de valeurs<br>- Vérifier le niveau manuel. Si nécessaire, répéter l'étalonnage ou ajouter<br>des paires de valeurs, voir chap. 6.4 Linéarisation.                                                                                                    | 13       |
| E 605                        | Défaut             | <ul> <li>Aucune courbe de linéarisation mémorisée</li> <li>Courbe de linéarisation non activée, bien que le mode opératoire "niveau manuel" ait été sélectionné</li> <li>Après entrée des paires de valeurs pour la courbe de linéarisation, activer le niveau manuel à l'aide de la case V3H6 (niveau manuel).</li> <li>Remarque : le message apparaît également si durant l'entrée les paires de valeurs de "niveau manuel" ont été sélectionnées.</li> </ul>                             | 12       |
| E 613                        | Avertis-<br>sement | Simulation de courant active<br>- simulation est activée à l'aide de V7H1, c'est à dire le transmetteur ne<br>mesure pas. <i>Désactiver la simulation.</i>                                                                                                    | 22       |
| E 620                        | Avertis-<br>sement | <ul> <li>Signal courant est en dehors de la gamme</li> <li>Le courant est en dehors de la gamme permise 3,820,5 mA ou 4,020,5 mA, c'est à dire la sortie courant n'est pas appropriée pour la valeur mesurée</li> <li>La pression appliquée est trop importante ou trop faible (dépression)</li> <li>Les valeurs d'étalonnage saisies pour "régler valeur 4 mA" (V0H1) et "régler valeur 20 mA" (V0H2) sont incorrectes. Saisir valeurs d'étalonnage correctes pour V0H1 et V0H2</li> </ul> | 23       |

1) Les limites d'édition sont décrites au chap. 7.4

| Code                | Туре               | Cause et remède                                                                                                    | Priorité |
|---------------------|--------------------|----------------------------------------------------------------------------------------------------|----------|
| E 670 <sup>2)</sup> | Avertis-<br>sement | <ul> <li>La valeur 4 mA n'a pas été transférée</li> <li>La valeur 20 mA se situe en dehors des limites de mesure<sup>1)</sup>.</li> <li>Etant donné que l'étendue de mesure reste fixe, la valeur</li> <li>20 mA se décale avec la valeur 4 mA lorsqu'on effectue un décalage du 4 mA. Cet avertissement apparaît seulement lors d'un réglage avec pression de référence et utilisant les touches Z- et Z+.</li> <li>Répéter le réglage. La valeur 20 mA doit se situer dans ces limites de mesure. Si nécessaire, régler le 20 mA sur une valeur plus faible.</li> <li>Puis, régler d'abord le 4 mA, et ensuite le 20 mA.</li> </ul> | 16       |
| E 672 <sup>2)</sup> | Avertis-<br>sement | Limite de mesure <sup>1)</sup> pour 4 mA atteinte<br>- Le niveau de mesure inférieur ou supérieur est atteint pour valeur 4 mA.<br>Cet avertissement apparaît au cours d'un réglage de la valeur 4 mA<br>sans pression de référence à l'aide des touches Z+ ou Z La valeur<br>n'est pas acceptée.<br><i>Répéter le réglage et s'assurer que les limites de mesure inférieure/</i><br><i>supérieure pour la valeur 4 mA ne sont pas dépassées par</i><br><i>excès ou par défaut.</i>                                                                                                    | 17       |
| E 673 <sup>2)</sup> | Avertis-<br>sement | Limite de mesure <sup>1)</sup> pour 20 mA atteinte<br>- Le niveau d'édition inférieur ou supérieur est atteint pour valeur 20 mA.<br>Cet avertissement apparaît au cours d'un réglage de la valeur 20 mA<br>sans pression de référence à l'aide des touches S+ ou S La valeur n'est<br>pas acceptée.<br>Répéter l'étalonnage et s'assurer que les limites de mesure inférieure/<br>supérieure pour la valeur 20 mA ne sont pas dépassées par<br>excès ou par défaut.                                                                                                    | 18       |
| E 674 <sup>2)</sup> | Avertis-<br>sement | <ul> <li>Erreur de réglage : rangeabilité trop grande</li> <li>La rangeabilité max. possible a été dépassée. Cet avertissement apparaît<br/>lors d'un réglage à l'aide des touches sur le terminal portable.</li> <li>La valeur n'est pas acceptée.</li> <li>Répéter le réglage. La valeur de pression réglée pour 20 mA ne doit pas<br/>être trop proche de la valeur 4 mA.</li> </ul>                                                                                                    | 19       |
| E 675 <sup>2)</sup> | Avertis-<br>sement | <ul> <li>La valeur de pression courante est en dehors des limites</li> <li>La pression appliquée pour l'étalonnage des valeurs 4 mA et 20 mA se situe en dehors des limites de mesure<sup>11</sup> (étalonnage avec pression de référence et utilisation des touches Z+ et Z- ou S+ et S-). La valeur n'est pas acceptée.</li> <li>Répéter l'étalonnage. La pression appliquée pour le réglage des valeurs 4 mA et 20 mA doit se situer à l'intérieur des limites.</li> </ul>                                                                                                    | 20       |

1) Les limites de mesure sont décrites au chap. 7.4

2) Ces codes sont uniquement indiqués par l'affichage local

## 7.2 Simulation de courant

S'il convient de vérifier le fonctionnement d'une boucle de régulation par ex., il est possible de simuler un signal de courant indépendamment de la pression mesurée. La valeur de courant est réglable via le paramètre "Simulation courant" (V7H2) dans les limites 3,6 mA à 22 mA.

| #           | Matrice | Signification        | Entrée         |
|-------------|---------|----------------------|----------------|
| Groupe prin |         | cipal : fonctions co | omplémentaires |
| 1           | V7H1    | ➤ Simulation         | ACTIF          |
| 2           | V7H2    | ➤ Courant simulé     | par ex. 22 mA  |

## 7.3 Reset

Par l'entrée d'un code défini, il est possible de ramener partiellement ou entièrement aux valeurs par défaut les entrées de la matrice.

| #   | Matrice                              | Signification                              | Entrée       |  |  |
|-----|--------------------------------------|--------------------------------------------|--------------|--|--|
| Gro | Groupe principal : info transmetteur |                                            |              |  |  |
| 1   | V2H9                                 | <ul> <li>Valeurs par<br/>défaut</li> </ul> | par ex. 2380 |  |  |

Le Cerabar S dispose de différents codes de reset avec différents effets. Le tableau à la page 45 montre quels paramètres sont ramenés aux valeurs par défaut par les codes 5140, 2380 et 731.

D'autres codes de reset produisent les effets suivants :

- Démarrage à chaud de l'appareil = 62
- 2509 : ce reset ramène aux valeurs par défaut les seuils d'étalonnage capteur haut et bas ainsi que la valeur correction zéro, c'est à dire: Etalonnage capteur bas = limite de mesure inférieure (V7H4 = V7H6) Etalonnage capteur haut = limite de mesure supérieure (V7H5 = V7H7) Valeur correction zéro (V9H6) = 0,0

| Codes<br>Reset      |     | HO                           | H1                                        | H2                               | НЗ                                         | H4                                                | H5                                                  | H6                           | H7                                         | H8                                         | Н9                             |
|---------------------|-----|------------------------------|-------------------------------------------|----------------------------------|--------------------------------------------|---------------------------------------------------|-----------------------------------------------------|------------------------------|--------------------------------------------|--------------------------------------------|--------------------------------|
|                     | V0  | Valeur<br>mesurée            | Régler<br>4 mA                            | Régler<br>20 mA                  | 4 mA<br>automat.                           | 20 mA<br>automat.                                 | Régler<br>pression<br>bias                          | Pression<br>bias auto.       | Amortisse-<br>ment<br>sortie               | Sélection<br>sortie<br>alarme              | Unité de<br>pression           |
| 5140<br>2380<br>731 |     |                              | 0.0<br>0.0<br>0.0                         | = V7H7<br>= V7H7<br>= V7H7       |                                            |                                                   | 0.0<br>0.0<br>0.0                                   |                              | 0.0<br>0.0<br>0.0                          | max. alar.<br>max. alar.<br>max. alar.     | bar                            |
|                     | V1  |                              |                                           |                                  |                                            |                                                   |                                                     |                              |                                            |                                            |                                |
|                     | V2  | Code<br>diagnostic           | Dernier<br>Code<br>diagnostic             | N° soft                          | Pression<br>min.                           | Pression<br>max.                                  | Compteur<br>surpres-<br>sion                        | Temp.<br>cellule             | Temp.<br>min.                              | Temp.<br>max.                              | Reset                          |
| 5140<br>2380<br>731 |     |                              | 0<br>0<br>0                               |                                  | =V7H8 <sup>1)</sup><br>=V7H8 <sup>1)</sup> | =V7H8 <sup>1)</sup><br>=V7H8 <sup>1)</sup>        | 0                                                   |                              | =V2H6 <sup>2)</sup><br>=V2H6 <sup>2)</sup> | =V2H6 <sup>2)</sup><br>=V2H6 <sup>2)</sup> |                                |
|                     | V3  | Fonction-<br>nement          | Affichage<br>4 mA <sup>3)</sup>           | Affichage<br>20 mA <sup>3)</sup> | Unité<br>après<br>linéar. <sup>3)</sup>    | Facteur<br>de<br>densité <sup>4)</sup>            |                                                     | Niveau<br>manuel             | Numéro<br>de la ligne.                     | Entrée<br>niveau                           | Entrée<br>volume               |
| 5140<br>2380<br>731 |     | 1(pression)                  | 0.0%<br>0.0%<br>0.0%                      | 100.0%<br>100.0%<br>100.0%       | %                                          | 1.0<br>1.0<br>1.0                                 |                                                     | effacer                      | 1                                          | 9999.0%                                    | 9999.0%                        |
|                     | V4. | V6                           |                                           |                                  |                                            | 1                                                 |                                                     |                              |                                            |                                            |                                |
| 5140<br>2380<br>731 | V7  | Affichage<br>courant<br>[mA] | Simulation<br>courant<br>de sortie<br>Off | Simulation<br>courant            | Courant<br>min. 4 mA<br>Off<br>Off<br>Off  | Calibration<br>capteur<br>bas<br>= V7H6<br>= V7H6 | Calibration<br>capteur<br>haut.<br>= V7H7<br>= V7H7 | Seuil<br>mesure<br>inférieur | Seuil<br>mesure<br>supérieur               | Pression<br>cellule                        | <b>Tempéra-<br/>ture</b><br>°C |
|                     | V8  |                              |                                           |                                  |                                            |                                                   |                                                     |                              |                                            |                                            |                                |
| 5140                | V9  |                              |                                           |                                  |                                            | Sélection<br>courant<br>max.                      | Correction<br>zéro                                  | Valeur<br>correction<br>zéro | Pression<br>avant<br>bias                  | Pression<br>après<br>bias                  | Verrouil-<br>lage              |
| 2380<br>731         |     |                              |                                           |                                  |                                            | 22.0                                              | 0.0                                                 | 0.0                          | = V7H8 <sup>1)</sup>                       | = V7H8 <sup>1)</sup>                       | 150                            |
|                     | VA  | Point de<br>mesure           | Texte<br>utilisateur                      | N° série<br>HART                 | N° série<br>cellule                        | Raccord<br>process<br>P+                          | Raccord<br>process<br>P–                            | Joint                        | Matériau<br>membrane                       | Remplis-<br>sage huile                     |                                |
| 5140<br>2380<br>731 |     | effacé<br>effacé             | effacé<br>effacé                          |                                  |                                            | spécial                                           | spécial                                             | spécial                      | spécial                                    | spécial                                    |                                |

1) Après un reset, les cases V2H3, V2H4, V9H7 et V9H8 indiquent la pression actuelle mesurée

2) Après un reset, les cases V2H7 et V2H8 indiquent la température actuelle

3) Les cases V3H1, V3H2 et V3H3 ne sont pas affichées en mode de fonction "Pression"

4) La case V3H4 (facteur de densité) n'est pas affichée dans les modes de fonction "Niveau lin.", "Niveau cyl. Lin." et "Caractéristique niveau"

## 7.4 Limites de mesure

Afin d'éviter un fonctionnement incorrect de l'appareil dû à l'entrée de valeurs trop faibles ou trop élevées, il existe pour certains paramètres une valeur d'entrée minimale ou maximale admissible (limites de mesure mini/maxi). La gamme de mesure réglée doit se situer à l'intérieur de ces limites. La tentative de dépasser ces limites par excès ou par défaut engendre un message défaut (voir chap. 7.1 Diagnostic des défauts et avertissements).

Les paramètres suivants sont vérifiés quant au respect des limites de mesure

- Réglage valeur 4 mA (V0H1)
- Réglage valeur 20 mA (V0H2)
- Valeur 4 mA automatique (V0H3)
- Valeur 20 mA automatique (V0H4)
- Pression bias (V0H5)
- Pression bias automatique (V0H6)

Dans le tableau suivant sont reprises les limites de mesure ainsi que les plus petites étendues de mesure qui peuvent être réglées :

| Cellule de mesure          | Limite de<br>mesure<br>inférieure<br>(V7H6) | Limite de<br>mesure<br>supérieure<br>(V7H7) | Limite de<br>mesure<br>inférieure<br>minimale | Limite de<br>mesure<br>supérieure<br>maximale | Plus petite<br>étendue de<br>mesure |
|----------------------------|---------------------------------------------|---------------------------------------------|-----------------------------------------------|-----------------------------------------------|-------------------------------------|
| Cellules céramique PMC 63  | 31 et PMC 731                               |                                             |                                               |                                               |                                     |
| 0.1 bar relatif            | –0.1 bar                                    | 0.1 bar                                     | –0.11 bar                                     | 0.11 bar                                      | 0.001 bar                           |
| 0.4 bar relatif            | –0.4 bar                                    | 0.4 bar                                     | –0.44 bar                                     | 0.44 bar                                      | 0.004 bar                           |
| 2 bar relatif              | -1 bar                                      | 2 bar                                       | –1.2 bar                                      | 2.2 bar                                       | 0.02 bar                            |
| 10 bar relatif             | -1 bar                                      | 10 bar                                      | –2 bar                                        | 11 bar                                        | 0.1 bar                             |
| 40 bar relatif             | -1 bar                                      | 40 bar                                      | –5 bar                                        | 41 bar                                        | 0.4 bar                             |
| 0.4 bar absolu             | 0 bar                                       | 0.4 bar                                     | –0.04 bar                                     | 0.44 bar                                      | 0.004 bar                           |
| 2 bar absolu               | 0 bar                                       | 2 bar                                       | –0.2 bar                                      | 2.2 bar                                       | 0.02 bar                            |
| 10 bar absolu              | 0 bar                                       | 10 bar                                      | -1 bar                                        | 11 bar                                        | 0.1 bar                             |
| 40 bar absolu              | 0 bar                                       | 40 bar                                      | – 4 bar                                       | 44 bar                                        | 0.4 bar                             |
| Cellule métallique PMP 635 | et PMP 731                                  |                                             |                                               |                                               |                                     |
| 1 bar relatif              | –1 bar                                      | 1 bar                                       | –1.1 bar                                      | 1.1 bar                                       | 0.01 bar                            |
| 2.5 relatif                | -1 bar                                      | 2.5 bar                                     | –1.25 bar                                     | 2.75 bar                                      | 0.025 bar                           |
| 10 relatif                 | –1 bar                                      | 10 bar                                      | –2 bar                                        | 11 bar                                        | 0.1 bar                             |
| 40 relatif                 | -1 bar                                      | 40 bar                                      | –5 bar                                        | 44 bar                                        | 0.4 bar                             |
| 100 relatif                | -1 bar                                      | 100 bar                                     | –11 bar                                       | 110 bar                                       | 1 bar                               |
| 400 relatif                | -1 bar                                      | 400 bar                                     | –41 bar                                       | 440 bar                                       | 4 bar                               |
| 1 bar absolu               | 0 bar                                       | 1 bar                                       | –0.1 bar                                      | 1.1 bar                                       | 0.01 bar                            |
| 2.5 bar absolu             | 0 bar                                       | 2.5 bar                                     | –0.25 bar                                     | 2.75 bar                                      | 0.025 bar                           |
| 10 bar absolu              | 0 bar                                       | 10 bar                                      | –1 bar                                        | 11 bar                                        | 0.1 bar                             |
| 40 bar absolu              | 0 bar                                       | 40 bar                                      | –4 bar                                        | 44 bar                                        | 0.4 bar                             |
| 100 bar absolu             | 0 bar                                       | 100 bar                                     | -10 bar                                       | 110 bar                                       | 1 bar                               |

Les limites de mesure mini/maxi se calculent comme suit :

- Limite de mesure inférieure =
- "seuil de mesure inférieur" (V7H6) 10% du "seuil de mesure supérieur" (V7H7)
- Limite de mesure supérieure =
   "seuil de mesure supérieur" (V7H6) + 10% du "seuil de mesure supérieur" (V7H7)

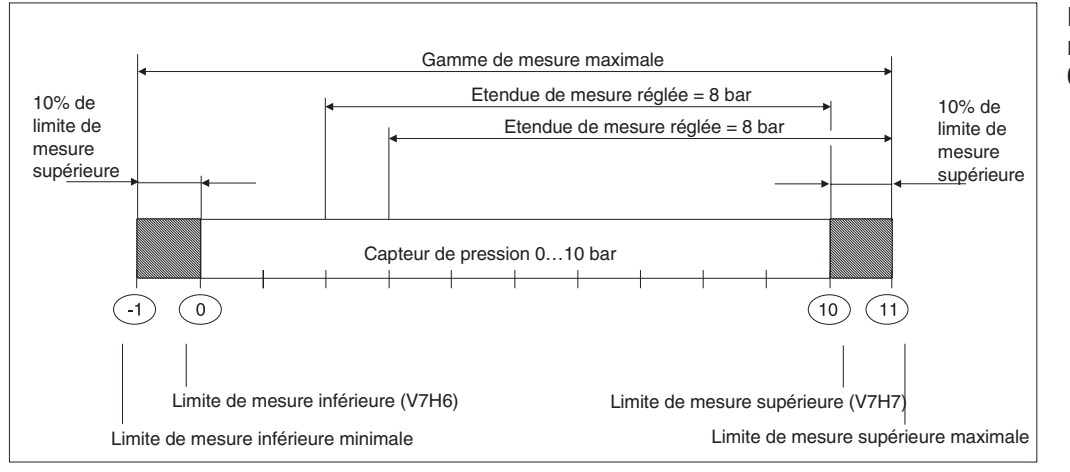

# Exemple limites de mesure pour une cellule 0...10 bar relatif

### **Remarque** !

Lorsque l'utilisateur désire un signal de mesure inversé c'est-à-dire que le début d'échelle correspond à 20 mA et la fin d'échelle à 4 mA, il faut procéder selon l'exemple ci-joint :

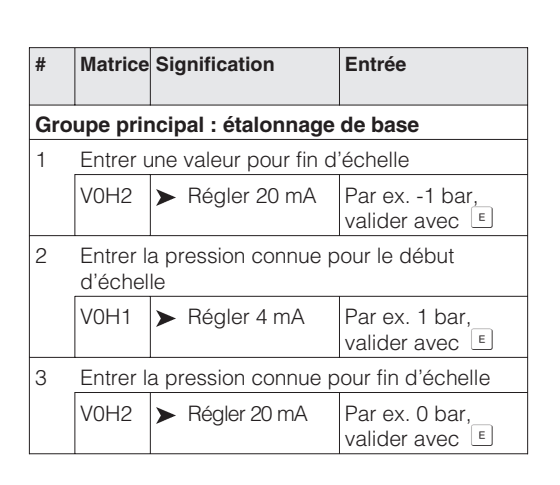

#### Limites de mesure lors d'une correction du zéro et d'une calibration du capteur

Il existe des limites de mesure également pour les paramètres "Calibration capteur bas" (V7H4), "Calibration capteur haut" (V7H5) et "Valeur correction zéro" (V9H5). Pour ces paramètres, les limites de mesure sont définies par les limites du capteur (cellule) et par la pression mesurée.

Pour effectuer une calibration du capteur ou une correction du zéro il faut mesurer à l'appareil une pression de référence (voir aussi chapire 6.1, section "Correction zéro" et chapitre 8.4 "Calibration capteur"). Par le biais des paramètres correspondants "Calibration capteur bas" (V7H4), "Calibration capteur haut" (V7H5) et "Valeur correction zéro" (V9H5), vous entrez une valeur qui sera attribuée à la pression mesurée.

- Calcul de la valeur pour la limite de mesure inférieure de V7H4, V7H5 et V9H5 : "Pression capteur" (V7H8) - 10% de la valeur de fin d'échelle capteur
- Calcul de la valeur pour la limite de mesure supérieure de V7H4, V7H5 et V9H5 : "Pression capteur" (V7H8) + 10% de la valeur de fin d'échelle capteur

Le paramètre "Capteur pression" (V7H8) indique la pression mesurée à l'appareil.

| # | Exemple:                                                                                                    |
|---|----------------------------------------------------------------------------------------------------|
| 1 | Capteur 010 bar (fin d'échelle capteur = 10 bar)<br>Pression mesurée = "pression capteur" (V7H8) =<br>0,1 bar (par dépendant de la position)                                                                                                    |
| 2 | A la pression mesurée (V7H8) on peut attribuer<br>par le biais du paramètre "Correction zéro"<br>(V9H5) une valeur entre les limites inférieure et<br>supérieure. Dans cet exemple, valeurs de -0,9 à<br>1,1 bar.                                                                                                    |
|   | <ul> <li>Valeur pour limite de mesure inférieure</li> <li>V9H5 = "pression capteur" -10% de fin d'échelle capteur 0,1 bar -0,1 bar • 10 bar = 0,1 bar</li> <li>-1,0 bar = -0,9 bar</li> <li>Valeur pour limite de mesure supérieure</li> <li>V9H5 = "pression capteur" +10% de fin d'échelle capteur 0,1 bar +0,1 bar • 10 bar = 0,1 bar +1,0 bar = 1,1 bar</li> </ul> |

## 8 Maintenance et réparation

## 8.1 Réparation

Si vous devez confier le Cerabar S à Endress + Hauser, merci de joindre à votre appareil les informations suivantes :

- une description exacte de l'application
- les propriétés chimiques et physiques du fluide mesuré
- une brève description du défaut relevé

Avant de renvoyer un Cerabar S en réparation, veuillez prendre les mesures suivantes :

- supprimer tous les résidus de fluide Ceci est particulièrement important si le fluide est dangereux, par ex. acide, toxique, cancérigène, radioactif etc.
- nous devons vous prier de vous abstenir de tout renvoi s'il ne vous a pas été possible de supprimer tous les résidus de fluide toxique, notamment s'il a pénétré dans les fentes ou diffusé dans la matière synthétique.

## Attention !

M

Les appareils avec certificats de conformité ou agréments doivent être retournés complets.

## 8.2 Montage de l'afficheur

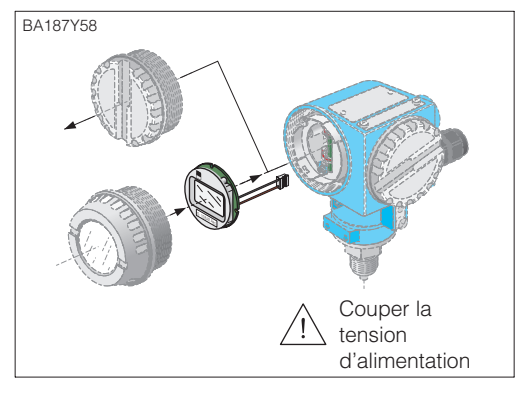

- Couper la tension d'alimentation
- Ouvrir le couvercle de la zone d'affichage (après montage de l'afficheur, utiliser le couvercle avec fenêtre transparente)

### Montage de l'afficheur

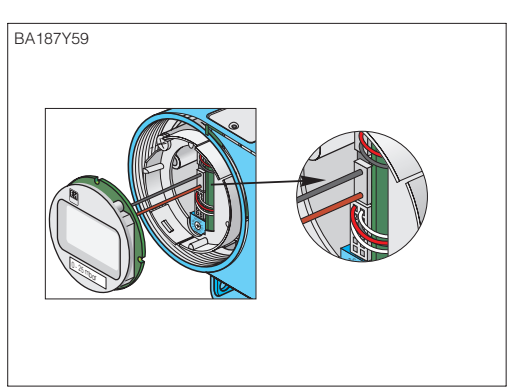

• Embrocher le connecteur de l'afficheur dans la prise prévue à cet effet. Tenir compte des détrompeurs

- BA187Y60 Reference of the second second sec
- Embrocher l'afficheur. Il peut être orienté par pas de 90°
- Revisser le couvercle

Couper la tension d'alimentationOuvrir le couvercle de la zone

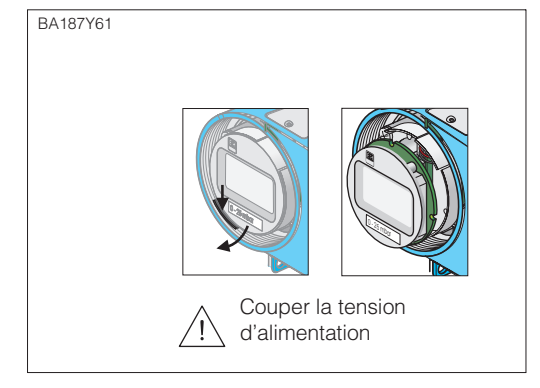

- d'affichage • Ecarter la languette
- Basculer l'afficheur vers l'avant et le déposer
- Débrocher le connecteur
- Visser le couvercle

Démontage de l'afficheur

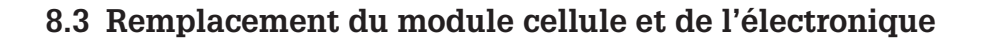

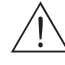

### Avertissement !

- Lors de l'utilisation du transmetteur en zone EEx ia, tenir compte des points suivants : • Le remplacement du module cellule et de l'électronique ne doit être effectué que
- par un personnel spécialisé ou par le SAV Endress+Hauser.
- Les normes en vigueur, les normes nationales Ex ainsi que les conseils de sécurité devront être respectés.
- Après le remplacement du module cellule et de l'électronique, il convient d'assurer une résistance de 500 V AC entre le circuit à sécurité intrinsèque et le boîtier.

### Attention !

Le module électronique est un composant électronique. Une décharge électrostatique peut compromettre le bon fonctionnement du transmetteur ou entraîner des dommages au niveau des composants électroniques. Avant de manipuler le module électronique, établir un contact avec un objet mis à la terre. Couper l'alimentation.

## Remplacement de l'électronique

### Démontage

- Ouvrir le couvercle de la zone d'affichage
- Déposer l'afficheur
- Débrocher le connecteur du module électronique
- Dévisser les deux vis de la bague de fixation et l'enlever
- Retirer le module électronique

### Montage

- Embrocher le module électronique
- Monter la bague de fixation
- Embrocher le connecteur, respecter la taille et le codage
- Mettre en place l'afficheur, le cas échéant la plaque de fermeture et refermer le couvercle de la zone d'affichage

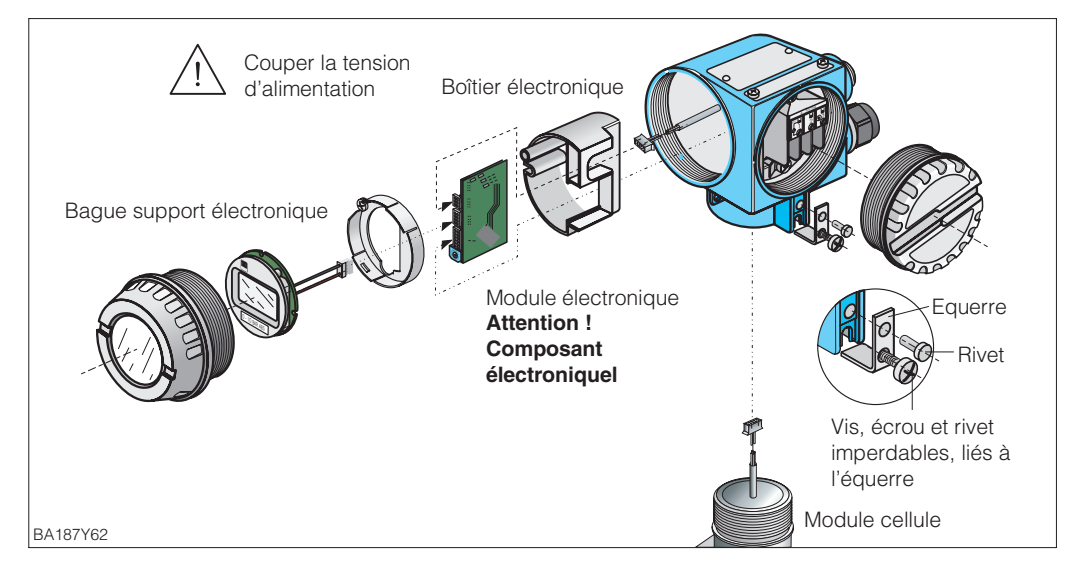

## Remplacement du module cellule

#### Démontage

- Enlever l'ensemble de l'électronique du boîtier (voir ci-dessus)
- Faire en sorte que l'équerre de blocage et la partie plate du module cellule soient parallèles, puis enlever le goujon et l'équerre. En dévissant le module cellule, veiller aussi à tourner lentement le câble.
- Montage
- Faire passer le câble jusque dans la zone d'affichage
- Visser le module cellule jusqu'en butée, veiller aussi à tourner le câble
- Afin d'assurer une rotation complète du Cerabar S monté, dévisser d'un tour complet
- Faire en sorte que l'équerre et la partie plate du module cellule soient parallèles
- Fixer l'équerre avec le rivet et la vis
- Monter l'électronique et embrocher le connecteur, respecter la taille et le codage.

## 8.4 Calibration du capteur (cellule)

Par le biais des paramètres "Calibration capteur bas" (V7H4) et "Calibration capteur haut" (V7H5) il est possible de recalibrer le capteur, lorsque par ex. vous souhaitez calibrer avec précision votre capteur pour une gamme de mesure donnée, ou installer un séparateur sur le transmetteur de pression. La meilleure précision est obtenue lorsque la valeur pour calibration capteur bas (V7H4) correspond à la valeur du 4 mA (V0H1/V0H3) et la valeur pour calibration capteur haut (V7H5) correspond à la valeur du 20 mA (V0H2/V0H4).

Il faut avoir une pression de référence connue lors du réglage d'une nouvelle courbe caractéristique pour capteur haut ou bas. La précision du transmetteur de pression sera d'autant plus grande que la pression de référence est précise lors de la calibration du capteur. Une nouvelle valeur est affectée à la pression appliquée en utilisant les paramètres calibration capteur bas (V7H4) et calibration capteur haut (V7H5).

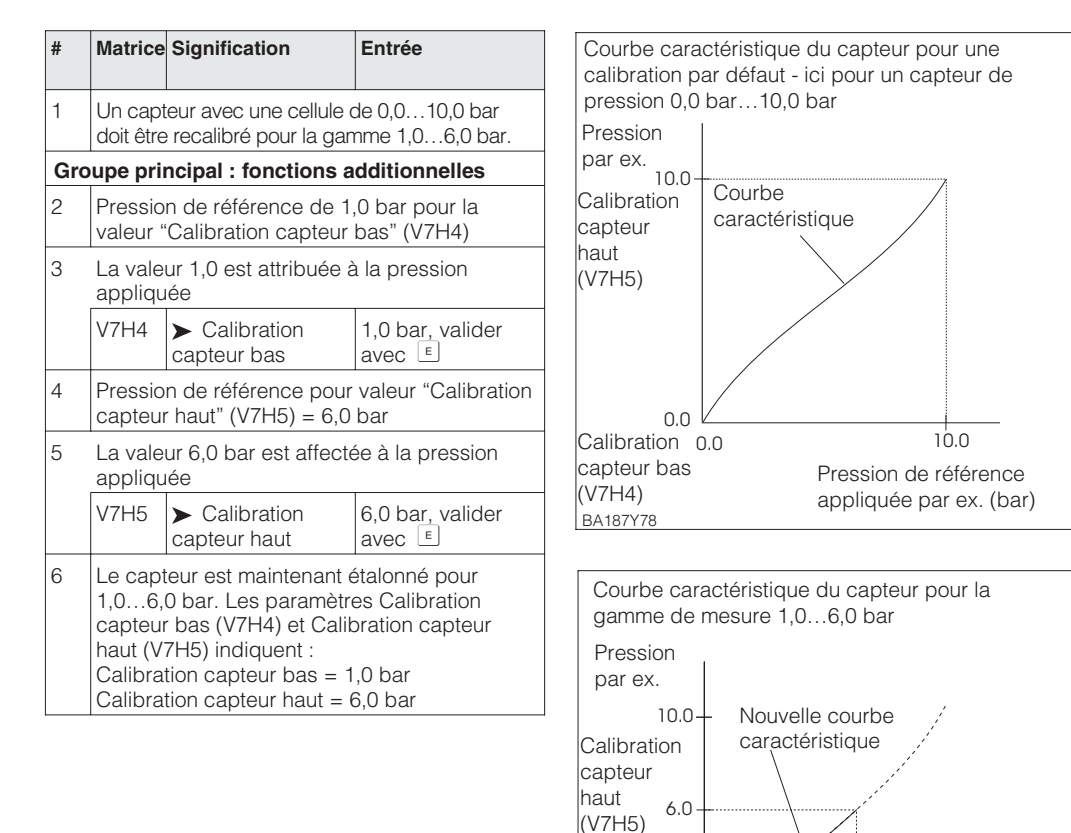

"nouveau"

capteur bas

"nouveau"

BA187Y79

(V7H4)

1.0 Calibration

1.0

### Remarque !

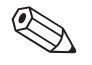

10.0

Pression de référence

appliquée par ex. (bar)

6.0

- En entrant le code de reset 2509 dans la case matricielle V2H9, on ramène les paramètres aux réglages usine
  - calibration capteur bas = limite mini capteur (V7H4 = V7H6)
  - calibration capteur haut = limite maxi capteur (V7H5 = V7H7)
- -valeur correction du zéro (V9H6) = 0,0
- Lorsque les valeurs de calibration capteur bas (V7H4) et calibration capteur haut (V7H5) sont trop rapprochées, l'appareil affiche le message erreur E104

## 8.5 Remplacement du joint

Le joint en contact avec le produit dans le raccord du Cerabar S PMC 731 est interchangeable. De plus il est possible de remplacer, outre le joint PTFE (exécution D) tous les autres joints. Tenir néanmoins compte des différentes limites de température des matériaux.

### Remplacement du joint

- Desserrer les vis du support de montage
- Retirer le support et le raccord
- Remplacer le joint ; la surface du joint doit être exempte d'impuretés
- Fixer le raccord avec le support et les vis

### Remplacement du joint PTFE

- Desserrer les vis du support
- Retirer le support et le raccord
- Remplacer le joint ; la surface du joint doit être exempte d'impuretés
- Fixer le raccord avec le support et les vis
- Chauffer l'appareil à 80°C...85°C et maintenir cette température pendant env. 2 heures afin de conditionner le joint

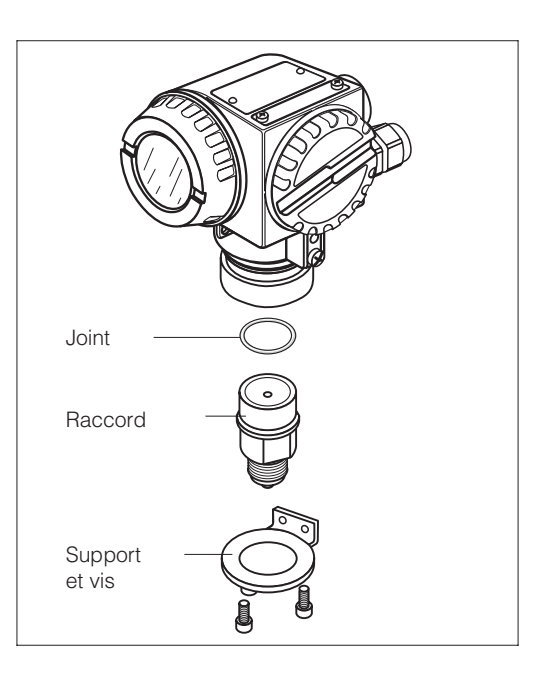

## 8.6 Pièces de rechange

Le schéma ci-après reprend toutes les pièces de rechange - avec leur numéro de référence - pouvant être commandées chez Endress+Hauser.

Lors de la commande de pièces de rechange, tenir compte de ce qui suit :

- Si les pièces remplacées figurent dans la structure de commande, il faut vérifier que la référence de commande (désignation de l'appareil) sur la plaque signalétique est encore valable.
- Si la désignation de l'appareil est modifiée sur la plaque signalétique, il convient de commander aussi une plaque de rechange. Il faut alors graver les nouvelles données sur la plaque de rechange et fixer cette dernière sur le boitier du Cerabar S.
- Il n'est pas possible de transformer un appareil standard en appareil Ex par le simple remplacement de pièces.

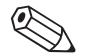

### Remarque !

Chaque pièce de rechange est accompagnée d'instructions de remplacement. Pour d'autres informations, veuillez vous adresser au service après-vente E+H.

| rr fileté M26 × 1,5<br>ler pour nouveau<br>s coller avec Lootite)<br>919 584 - 0001<br>919 584 - 0002<br>919 584 - 0002                                                                                                    | M20 x 1.5<br>5200 2199                                                      | Bornier<br>Standard 543 170 - 3000          | It torique                                                       | Couvercle<br>Standard 942 851 - 0201<br>EEx d 942 851 - 1201 |                                                                                                    |                           | laptateur, différentes<br>rsions de filetages<br>bir pièces de rechange)                         | <u>ø</u> .                                                                  |
|----------------------------------------------------------------------------------------------------|-----------------------------------------------------------------------------|---------------------------------------------|------------------------------------------------------------------|--------------------------------------------------------------|----------------------------------------------------------------------------------------------------|---------------------------|--------------------------------------------------------------------------------------------------|-----------------------------------------------------------------------------|
| Adaptateu<br>(command<br>botter puis<br>PE 13,5<br>M20 x 1,5<br>M20 x 1 |                                                                             |                                             | Fixation, complète<br>919 923 - 0000<br>Join                     | ules<br>micrusa                                              | FMC 731                                                                                                    |                           | Ad                                                                                               | Versions<br>Standard, EEx ia, CSA is, FM<br>(pas pour EEx d !)              |
| Cache 9<br>Vis<br>Vis                                                                                                    |                                                                             | Boitier<br>d'électronique<br>919 362 - 0010 | complète<br>Ex ia, EEx d, FM, CSA<br>528 400 - 1204<br>5201 7521 |                                                              |                                                                                                    |                           |                                                                                                  | <b>Versions</b><br>FM is, CSA is,<br>Cenelec EEx d                          |
|                                                                                                    | 4 pré-monté <sup>1</sup><br>(PE13,5) 542 852 - 5111<br>(M26) 542 852 - 5112 |                                             | Electronique<br>Certificats El<br>INTENSOR<br>HART 7.1           | 510 - 0000                                                   | pour PMP 731                                                                                                    |                           | Membrane<br>affleurante                                                                          | Versions<br>andard, Cenelec EEx ia / EEx d,<br>FM is, FM xp, CSA is, CSA xp |
|                                                                                                    | Bottier T<br>Standard<br>Standard                                           | Support<br>919 363 - 0                      |                                                                  | Afficheur LCD complet Mc<br>942 037 - 0000 535 6             | 12 856 - 0200<br>42 856 - 0210<br>42 856 - 1200                                                                                   | Etrier de montage complet |                                                                                                  | to to                                                                       |
| Souvercle                                                                                                    | Standard 942 851 - 0201<br>EEx d 942 851 - 1201                             | Joint torique 61.6 × 2.62                   | 013 982 - 0000                                                   |                                                              | Couvercle pour afficheur<br>Standard, à sécurité intrinsèque 94<br>A sécurité intrinsèque/ FM / CSA 94<br>EEx d/Cenelec/FM/CSA 94 |                           | Les boîtiers prémontés<br>comprennent :<br>• Touche<br>• Bornier<br>• Bornes de terre<br>• Cache | • Vis                                                                       |

| Cerabar S | 3 |
|-----------|---|
|-----------|---|

#### Caractéristiques techniques 9

| Informations générales                                                                                            | Fabricant                                                                                                    | Endress+Hauser                                                                                                    |
|----------------------------------------------------------------------------------------------------|----------------------------------------------------------------------------------------------------|----------------------------------------------------------------------------------------------------|
|                                                                                                    | Appareil                                                                                                    | Transmetteur de pression                                                                                                    |
|                                                                                                    | Désignation de l'appareil                                                                                                    | Cerabar S PMC 631, PMP 635, PMC 731, PMP 731                                                                                                    |
|                                                                                                    | Documentation technique<br>Version                                                                                                    | BA 187P<br>01.04                                                                                                    |
|                                                                                                    | Caractéristiques techniques                                                                                                    | selon DIN 19259                                                                                                    |
|                                                                                                    |                                                                                                    |                                                                                                    |
| Entrée                                                                                                    | Grandeur de mesure                                                                                                    | Mesure de pression relative et absolue dans les gaz, les vapeurs et les liquides                                                                                                    |
|                                                                                                    | Etendues de mesure                                                                                                    | Selon plaque signalétique                                                                                                    |
|                                                                                                    | Gamme de réglage de la<br>rangeabilité (Turn-down)                                                                                                    | 100:1                                                                                                    |
|                                                                                                    |                                                                                                    |                                                                                                    |
| Sortie                                                                                                    | Signal de sortie                                                                                                    | 420 mA, au choix avec signal de communication superposé pour protocole<br>HART. Dépassement par défaut 3,8 mA (4 mA réglable), par excès 20,5 mA                                                 |
|                                                                                                    | Charge                                                                                                    | voir chap. 2                                                                                                    |
|                                                                                                    | Signal défaut pour l'électronique<br>Codes de commande »M«                                                                                                    | Options :<br>- alarme max. réglable de 2122,5 mA<br>- maintien : dernière valeur est maintenue<br>- alarme min. 3.6 mA                                                                           |
|                                                                                                    | Résolution                                                                                                    | 1 uA                                                                                                    |
|                                                                                                    | Temps d'intégration                                                                                                    | 040 s via communication (terminal portable ou Commuwin II) ou<br>016 s via commutateur sur l'appareil                                                                                            |
|                                                                                                    | Résistance de communication                                                                                                    | min. 250 Ω                                                                                                    |
|                                                                                                    |                                                                                                    |                                                                                                    |
| Précision de mesure                                                                                               | Conditions de référence                                                                                                    | Selon IEC 60770 T <sub>U</sub> = 25 °C<br>Les données de précision sont valables après validation de "Calibration capteur<br>bas" et Calibration capteur haut" pour le début et la fin d'échelle |
|                                                                                                    | Précision y compris linéarité,<br>hystérésis et reproductibilité<br>Précision particulières selon<br>IEC 60770 <sup>1)2)</sup>                                     | Jusqu'à TD 10:1 :<br>$\pm 0,1 \%$ (* $\pm 0,2 \%$ ) de l'étendue de mesure réglée<br>pour TD 10:1 à 20:1 :<br>$\pm 0,1 \%$ (* $\pm 0,2 \%$ ) x valeur nominale / (étendue de mesure x 10)        |
| <ul> <li>Valeurs pour appareils avec<br/>séparateur PMC 631, PMP 635</li> <li>Explication des termes :</li> </ul> | Pour les faibles étendues de<br>mesure en pressions absolues,<br>l'imprécision plus grande est<br>due aux limites acuelles des<br>étalons du DKD, (l'équivalent du | Abs. : pour une étendue >30 mbar <100 mbar : ±0,3 %<br>si ≤ 30 mbar : ±1 % de l'étendue de mesure réglée                                                                                         |
| Turn-down (TD) =<br>valeur nominale / étendue réglée                                                              | Pour mesures de surpression<br>avec cellules absolues avec                                                                                                    | Précision peut être dépassée en raison d'une pression fluctuante de l'air ambiant                                                                                                    |
| Etendue réglée                                                                                                    | gamme de mesure ≤ 10 bar                                                                                                    |                                                                                                    |
|                                                                                                    | Temps de réponse                                                                                                    | Cellule céramique : ± 500 ms, cellule métallique : ±400 ms                                                                                                    |
| -1 I I I<br>-1 0 0,9 2                                                                                            | Temps de montée (T <sub>90</sub> -temps)                                                                                                    | 150 ms                                                                                                    |
| Valeur nominale                                                                                                   | Dérive à long terme rapportée à la gamme nominale                                                                                                    | ±0,1 %/an<br>±0,25 %/5 ans                                                                                                    |
| Ex. valeur nom. = 2 bar<br>Gamme de mesure réglée<br>= 0,9 bar<br>TD = 2:0,9                                      | Effet thermique <sup>1)</sup><br>(pour transmetteur sans<br>séparateur ni capillaires<br>rapporté à l'étendue réglée, TD<br>max. 20:1)                             | Pour -10+60 °C : ±(0,1 % x TD + 0,1 %)<br>Pour -4010 °C, +60 °C+85 °C : ±(0,2 % x TD + 0,2 %)<br>TD = valeur nominale / étendue réglée                                                           |
|                                                                                                    | Effet thermique pour Cerabar S<br>avec joint PTFE<br>(PMC 731 - # # ## # # # # # D,<br>max. TD 20:1)                                                               | Pour -20+85 °C : ±(0,2 % x TD + 0,4 %) : 0,1 bar<br>±(0,2 % x TD + 0,2 %) : 0,4 bar, 2 bar<br>±(0,1 % x TD + 0,1 %) : 10 bar, 40 bar                                                             |
|                                                                                                    | Coefficient de température <sup>1)</sup><br>(pour transmetteur sans<br>séparateur ni capillaire; rapporté<br>à l'étendue de mesure réglée)                         | Signal zéro et étendue de sortie :<br>-10+60°C : $\pm$ 0,08%/10 K de la valeur nominale<br>-4010°C et +60°C+85°C = $\pm$ 0,15%/10K de la valeur nominale                                         |
|                                                                                                    | Coefficient de température pour<br>Cerabar S avec joint PTFE (PMC<br>731 - ########D, max. TD 20:1)                                                                | Signal zéro et étendue de sortie :<br>±0,15%/10K de la valeur nominale pour -20+85°C                                                                                                    |
|                                                                                                    | 1) PMP 731, cellules absolues ou                                                                                                    | relatives 1 bar : les valeur sont doublées                                                                                                    |

PMP 731, cellules absolues ou relatives 1 bar ou 2,5 bar avec membrane en Alloy : Jusqu'à TD 10:1 = +/- 0,25% de l'étendue de mesure réglée Jusqu'à TD 10:1 à 20:1 : +/- 0,25% x valeur nominale / étendue réglée x 10)

4

#### **Conditions d'utilisation**

#### **Conditions d'implantation**

Implantation lors de l'étalonnage

① PMC 731, PMP 731 2 PMP 731 (seulement cellules

1

чП

2

- 100 bar et 400 bar) ③ PMC 731 (cellule céramique
- affleurante) ④ PMC 631, PMP 635
- - Au choix, le décalage du zéro en fonction de la position peut être entièrement corrigé, pas d'effet sur l'étendue de mesure

3

Implantation

| Conditions environnantes           |                                                                                                    |                                                                                                    |                       |  |  |
|------------------------------------|----------------------------------------------------------------------------------------------------|----------------------------------------------------------------------------------------------------|-----------------------|--|--|
| Température ambiante               | -40+85 °C <sup>3)</sup>                                                                                                    |                                                                                                    |                       |  |  |
| Limites de température ambiante    | -40+1                                                                                                    | 00 °C <sup>3),5)</sup>                                                                                                   |                       |  |  |
| Température de stockage            | -40+1                                                                                                    | 00 °C <sup>5)</sup>                                                                                                    |                       |  |  |
| Protection                         | IP 65/NE                                                                                                    | MA 4X (IP 68 sur demande)                                                                                                |                       |  |  |
| Classe climatique                  | 4K4H selon DIN EN 60721-3                                                                                                    |                                                                                                    |                       |  |  |
| Compatibilité électromagnétique    | Emissivité selon EN 61326; Matériel de classe B;<br>Résitivité selon EN 61326; Annexe A (domaine industriel) et recommandation<br>NAMUR NE 21 (CEM)<br>Résistivité selon EN 61000-4-3 : 30 V/m                                                               |                                                                                                    |                       |  |  |
| Conditions liées au produit        |                                                                                                    |                                                                                                    |                       |  |  |
| Gamme de température du<br>produit | -40+10<br>Tenir cor<br>tableau o                                                                                                    | 00 °C <sup>3)</sup><br>npte des températures d'utilisation limites des j<br>ci-dessous                                   | joints utilisés, voir |  |  |
| Températures d'utilisation limites | *                                                                                                    | Joints pour PMC 731                                                                                                    | Temp. limites         |  |  |
| des joints                         | 1                                                                                                    | FPM, Viton                                                                                                    | -20 °C**              |  |  |
|                                    | 6                                                                                                    | FMP, Viton nettoyé pour oxygène Compound<br>V70G3                                                                        | −10…+60 °C            |  |  |
|                                    | A                                                                                                    | FMP, Viton exempt d'huile et de graisse<br>Compound V70G3                                                                | -10 °C**              |  |  |
|                                    | 2                                                                                                    | NBR Compound 8307                                                                                                    | –20 °C**              |  |  |
|                                    | 7                                                                                                    | FFKM, Kalrez Compound 4079                                                                                               | +5 °C**               |  |  |
|                                    | 4                                                                                                    | EPDM Compound EPDM 13-70                                                                                                 | –30 °C**              |  |  |
|                                    | D                                                                                                    | PTFE+Alloy C4                                                                                                    | –20…+85 °C            |  |  |
|                                    | С                                                                                                    | Chemraz Compound Chemraz 505                                                                                             | -10 °C**              |  |  |
|                                    |                                                                                                    |                                                                                                    |                       |  |  |
|                                    | *<br>                                                                                                    | Joints pour PMP 731                                                                                                    | Temp. limites         |  |  |
|                                    | 1, 2, 4                                                                                                    | FPM, Viton Compound YR859-V80G                                                                                           | -20 °C**              |  |  |
|                                    | 3                                                                                                    |                                                                                                    | -40 °C**              |  |  |
|                                    | IP                                                                                                    | PTFE+Alloy C4                                                                                                    | –20+85 °C             |  |  |
|                                    | * Posit<br>PMC<br>** Temp<br>plus                                                                                                    | ion dans la structure de commande par ex.<br>731 - 🔲 🔲 🔲 🔲 💭 🛄<br>p. Limite supérieure voir " Gamme de températi<br>haut | ure du produit "      |  |  |
| Température du produit limite      | PMC 731, PMP 731 :<br>Température de nettoyage pour Cerabar S affleurant avec cellule céramique :<br>+140°C jusqu'à 60 minutes<br>PMC 631, PMP 635 :<br>en fonction de la température max. admissible du liquide de séparateur et du<br>diamètre de membrane |                                                                                                    |                       |  |  |
| Indications de pression            | Voir plac                                                                                                    | que signalétique, tenir compte de la relation Pre                                                                        | sison-Température     |  |  |
|                                    |                                                                                                    |                                                                                                    |                       |  |  |

#### Construction

| Boîtier          | Boîtier orientable de max. 270°,<br>électronique et bornier de raccordement séparés, raccordement électrique au<br>choix via PE M20x1,5 avec presse-étoupe fourni ou filetage G ½, ½ NPT ou<br>connecteur Harting HAN 7D |
|------------------|----------------------------------------------------------------------------------------------------|
|                  | Raccordement par bornes pour câble 0,52,5 mm <sup>2</sup>                                                                                                    |
| Raccords process | Toutes les variantes de filetages et raccords affleurants <sup>5)</sup>                                                                                                    |
|                  |                                                                                                    |

3) Pour les appareils destinés aux zones explosibles voir Conseils de sécurité (XA), ou Installation / Control drawings

4) Lors de l'utilisation d'un raccord PVDF, tenir compte des conseils de sécurité (XA) et du chargement électrostatique

5) Avec affichage max. +85°C

#### Construction (suite)

Affichage et éléments de configuration

Certificats et agréments

Alimentation

| Matériaux                                                 |                                          |                                                                                                    |
|-----------------------------------------------------------|------------------------------------------|----------------------------------------------------------------------------------------------------|
| Boîtier                                                   |                                          | <ul> <li>Boîtier en fonte d'aluminium avec revêtement époxy polyester RAL 5012<br/>(bleu), couvercle RAL 7035 (gris), résistant à l'eau de mer, test au<br/>brouillard salin selon DIN 50021 (504h) réussi</li> <li>inox 316 L (1.4435)</li> </ul>                                                                                                    |
| Plaque signalétique                                       |                                          | Inox 304 (1.4301)                                                                                                    |
| Raccords process<br>PMC 63                                | PMC 731<br>PMP 731<br>1, PMP 635         | 316 L ou Alloy C276 (2.4819)<br>316 L ou Alloy C276 (2.4819) avec membrane en Alloy<br>316 L                                                                                                    |
| Membrane process                                          | PMC 731<br>PMP 731<br>PMC 631<br>PMP 635 | Céramique Al2O3<br>316L ou Alloy C 276 (2.4819)<br>316L<br>Au choix, 316 L, Alloy C 276 (2.4819), Tantale, revêtement PTFE                                                                                                    |
| Joints                                                    | PMC 731<br>PMP 731                       | FPM Viton, FPM Viton dégraissé <sup>6)</sup> , FPM Viton dégraissé pour oxygène, NBR,<br>Kalrez, EPDM, PTFE+Alloy C4,<br>FMP Viton, PTFE+Alloy C4, cuivre (voir aussi "Conditions liées au produit,<br>Températures limites")                                                                                                    |
| Joint torique pour cou                                    | uvercle                                  | NBR                                                                                                    |
| Accessoires de fixatio                                    | on                                       | Etrier de montage mural ou sur tube en Inox 304                                                                                                    |
| Liquide de remplissa<br>transmetteurs<br>PMC 631, PMP 635 | ge dans les                              | Huile silicone, huile FDA, glycérine, huile haute température, fluorolube dégraissé pour oxygène                                                                                                    |
| Cellule de mesure                                         |                                          |                                                                                                    |
| Remplissage d'huile                                       | PMC 731<br>PMP 731                       | Sans, cellule sèche<br>Au choix huile silicone ou huile inerte (Halocarbone 6.3) pour oxygène 6)                                                                                                    |
| Affichage (option)                                        |                                          | Affichage LCD à 4 digits, affichage du signal de courant par segments (28)<br>(Affichage de la pression comme nombre à 4 digits et par rapport à la gamme<br>de mesure réglée sous forme de bargraph)                                                                                                    |
| Configuration                                             |                                          | Avec les touches Z-, Z+, S-, S+                                                                                                    |
| Configuration à distar                                    | nce                                      | Protocole HART : Universal HART Communicator DXR 275                                                                                                    |
|                                                           |                                          |                                                                                                    |
| Tension d'alimentatio                                     | n                                        | 11,545 V DC<br>pour Ex ia : 11,530 V DC, EEx nA : 11,536 V DC, EEx d et EEx d [ia] :<br>1330 V DC <sup>3)</sup>                                                                                                    |
| Ondulation<br>Ondulation pour les a<br>Smart              | ppareils                                 | Sans influence sur le signal 420 mA jusqu'à +/- 5% d'ondulation résiduelle à l'intérieur de la gamme de tension autorisée<br>Protocole HART : U <sub>ss</sub> inférieur à 0,2 V (47 Hz jusqu'à 125 Hz) et<br>U <sub>eff</sub> inférieur à 2,2 mV (500 Hz jusqu'à 10 kHz)                                                                                                    |
|                                                           |                                          |                                                                                                    |
| Directive des équiper<br>pression                         | ments sous                               | Cet appareil de mesure satisfait à l'article 3 (3) de la directive 97/23/CE<br>(directive des équipements sous pression PED); il a été conçu et fabriqué<br>dans les règles de l'art<br>- PMP 731 avec filetage à visser PN > 200 bar (sauf membane affleurante) et<br>PMP 635 avec filetage à visser PN > 200 bar et séparateur : conçus pour<br>les gaz stables du groupe de fluides 1<br>- PMC 631 avec séparateur de conduite > DN 25/1" : conçu pour les gaz<br>stables du groupe de fuides 1 |
| Marquage CE                                               |                                          | L'appareil remplit les exigences légales issues des directives CE.<br>E+H confirme la réussite des tests par l'appareil en y apposant la marque CE.                                                                                                    |

3) Pour les appareils installés en zone explosibles voir, Conseils de sécurité (XA...) ou Installation / Control drawings

6) Limites d'utilisation pour oxygene selon liste BAM des matériaux non métalliques.

Vous trouverez de plus amples informations sur les dimensions dans les TI 216 P et TI 217 P. La hauteur d'implantation maximale est indiquée dans les pages suivantes.

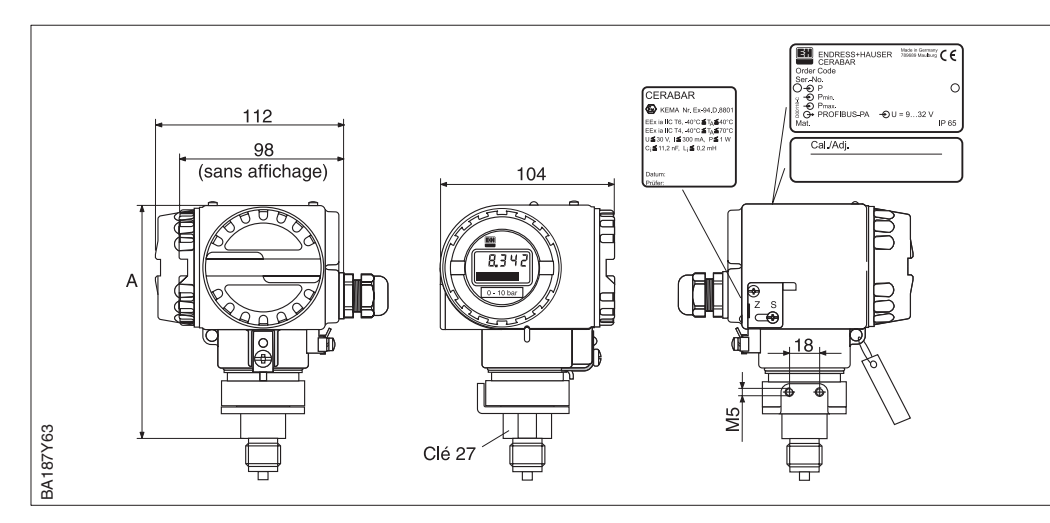

## Dimensions Cerabar S

Fig. 9.1 Cerabar PMC 731/PMP 731

| Appareil | Code raccord process <sup>1)</sup> | Raccord                           | Hauteur de montage A<br>en mm |
|----------|------------------------------------|-----------------------------------|-------------------------------|
| PMC 731  | 1M/2M/5M                           | Filetage G 1/2 externe, DIN 16288 | 135/135/135                   |
| PMC 731  | 1P/1R                              | Filetage G ½ externe              | 135/135                       |
| PMC 731  | 1N/2N/1A/5G                        | Filetage 1/2 NPT externe          | 135/135/135/135               |
| PMC 731  | 1S                                 | Filetage PF 1/2 externe           | 135                           |
| PMC 731  | 1K                                 | Filetage PT 1/2 externe           | 135                           |
| PMC 731  | 1T                                 | Filetage M 20x1.5 externe         | 135                           |
| PMC 731  | AL/AH                              | Raccord alimentaire DIN 11851     | 163                           |
| PMC 731  | DL                                 | Raccord alimentaire Clamp         | 163                           |
| PMC 731  | LL                                 | Raccord alimentaire Varivent      | 163                           |
| PMC 731  | KL                                 | Raccord alimentaire bride DRD     | 163                           |
| PMC 731  | AG                                 | Raccord à visser G 11/2           | 187                           |
| PMC 731  | AR                                 | Raccord à visser G 2              | 187                           |
| PMC 731  | BF                                 | Raccord à visser 11/2 NPT         | 187                           |
| PMC 731  | BR                                 | Raccord à visser 2 NPT            | 187                           |
| PMC 731  | XK                                 | Raccord à visser M 44x1.25        | 187                           |
| PMC 731  | EK                                 | Bride DIN 2501, DN 50             | 163                           |
| PMC 731  | KJ/KK                              | Bride ANSI B. 16.5, DN 2"         | 163                           |
| PMC 731  | RI                                 | Bride RF                          | 157                           |

Tableau 9.1 Hauteur de montage A des différentes versions PMC 731 (voir aussi TI 216P)

| Appareil | Code raccord process <sup>1)</sup> | Raccord                                                       | Hauteur de montage A<br>en mm |
|----------|------------------------------------|---------------------------------------------------------------|-------------------------------|
| PMP 731  | 1F                                 | Filetage G <sup>1</sup> / <sub>2</sub> , membrane affleurante | 132                           |
| PMP 731  | 1M                                 | Filetage G 1/2, membrane interne                              | 160                           |
| PMP 731  | 1G                                 | Filetage 1/2 NPT                                              | 160                           |
| PMP 731  | 1S                                 | Filetage PF 1/2                                               | 160                           |
| PMP 731  | 1K                                 | Filetage PT 1/2                                               | 160                           |
| PMP 731  | 1T                                 | Filetage M 20x1.5                                             | 160                           |

Tableau 9.2 Hauteur de montage A des différentes versions PMP 731 (voir aussi TI 216P)

1) Exemple pour PMC 731 avec filetage G  $^{1\!\!/_2}$ , DIN 16288, hauteur de montage 135 mm

PMC 731 –

Code pour raccord process

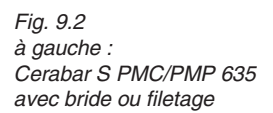

à droite : Cerabar S PMC 631 avec raccord laitier

Tableau 9.3 Hauteur de montage A des différentes versions PMC 631 (voir aussi TI 217P)

Tableau 9.4 Hauteur de montage A des différentes versions PMP 635 (voir aussi TI 271P)

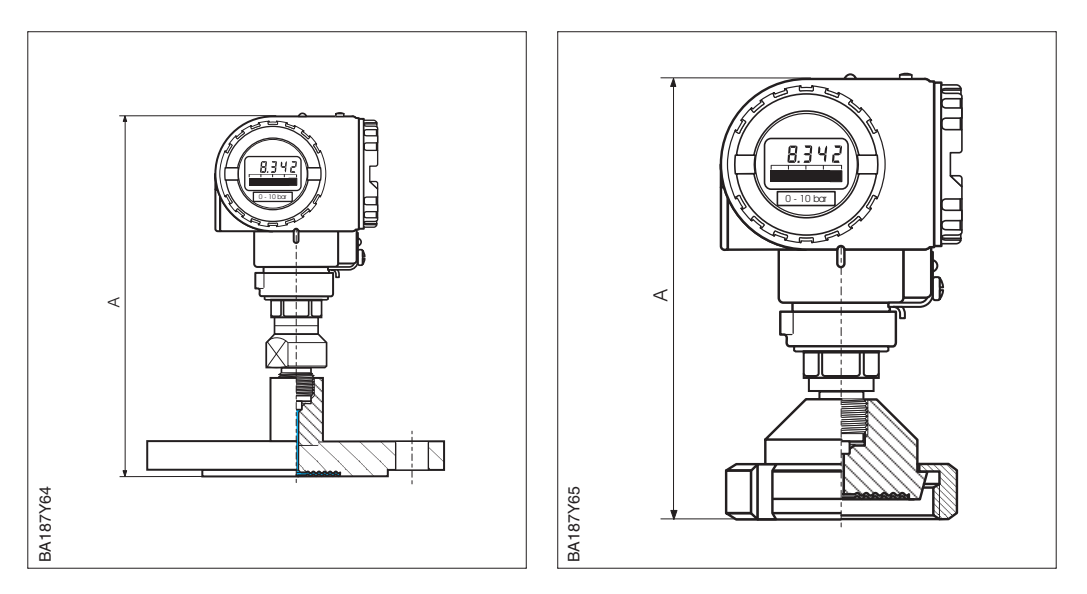

| Appareil | Code raccord process <sup>1)</sup> | Raccord                      | Hauteur de montage A<br>en mm |
|----------|------------------------------------|------------------------------|-------------------------------|
| PMC 631  | AB/AG/AH/AL                        | Séparateur laitier DIN 11851 | 188/189/187/182               |
| PMC 631  | DG/DL                              | Clamp                        | 182/187                       |
| PMC 631  | EB/EG/EL                           | SMS                          | 185/182/187                   |
| PMC 631  | FB/FG/FL                           | Manchon RJT                  | 190/190/190                   |
| PMC 631  | GB/GG/GL                           | Manchon ISS                  | 192/192/192                   |
| PMC 631  | KL                                 | Bride DRD                    | 203                           |
| PMC 631  | LL                                 | Varivent                     | 197                           |
| PMC 631  | PH/PL                              | DIN 11851 (tube) séparateur  | 200/205                       |
| PMC 631  | SA/SB/SG/SL                        | Clamp (tube) séparateur      | 185/185/222/227               |

| Appareil | Code raccord process <sup>1)</sup> | Raccord                                   | Hauteur de montage A<br>en mm |
|----------|------------------------------------|-------------------------------------------|-------------------------------|
| PMP 635  | AF/AG/AR                           | Raccord à visser DIN ISO 228/1            | 200/201/206                   |
| PMP 635  | BF/BG/BR                           | Raccord à visser ANSI B 1.201             | 203/201/201                   |
| PMP 635  | СА                                 | Séparateur avec G ½ DIN 16288,<br>forme B | 206                           |
| PMP 635  | DA                                 | Séparateur avec 1/2 NPT ANSI B 1.201      | 206                           |
| PMP 635  | EC/ED/EF                           | Bride DIN 2501, DN 25                     | 224/224/224                   |
| PMP 635  | EK / EM / EN / EP                  | Bride DIN 2501, DN 50                     | 224/224/224/256               |
| PMP 635  | EU                                 | Bride DIN 2501, DN 80                     | 228                           |
| PMP 635  | FK/GK/JK                           | Bride avec tube<br>DIN 2501, DN 50        | 224/224/224                   |
| PMP 635  | FU/GU/JU                           | Bride avec tube<br>DIN 2501, DN 80        | 228/228/228                   |
| PMP 635  | KD/KE/KF                           | Bride ANSI B 16.5, 1"                     | 224/235/241                   |
| PMP 635  | KJ/KK/KL/KM/KN                     | Bride ANSI B 16.5, 2"                     | 225/228/232/244/257           |
| PMP 635  | KU/KV                              | Bride ANSI B 16.5, 3"                     | 230/235                       |
| PMP 635  | KW/KX                              | Brides ANSI B 16.5, 4"                    | 230/238                       |
| PMP 635  | LJ/MJ/NJ                           | Bride 2" avec tube ANSI B 16.5            | 225/225/225                   |
| PMP 635  | LU/MU/NU/PU/MV/ PV                 | Bride 3" avec tube ANSI B 16.5            | 230/230/230/230/235/235       |
| PMP 635  | LW/MW/NW                           | Bride 4" avec tube ANSI B 16.5            | 230/230/230                   |

1) Exemple pour PMC 631 avec séparateur laitier DIN 11851, DN 25; hauteur de montage 188 mm

PMC 631 –

Code pour raccord process

## **10 Matrice de programmation**

## 10.1 Matrice HART Commuwin II (Version soft 7.1)

|                                         | HO                                                                                                    | H1                               | H2                                | H3                                              | H4                                  | H5                            | H6                                 | H7                                | H8                               | H9                              |
|-----------------------------------------|----------------------------------------------------------------------------------------------------|----------------------------------|-----------------------------------|-------------------------------------------------|-------------------------------------|-------------------------------|------------------------------------|-----------------------------------|----------------------------------|---------------------------------|
| V0<br>Etalonnage<br>de base             | Mesure                                                                                                    | Régler<br>4 mA                   | Régler<br>20 mA                   | Régler<br>4 mA<br>autom.                        | Régler<br>20 mA<br>autom.           | Régler<br>pression<br>bias    | Régler<br>pression<br>bias autom.  | Amortisse-<br>ment<br>sortie      | Sélection<br>mode de<br>sécurité | Sélection<br>unité<br>pression  |
| V1                                      |                                                                                                    |                                  |                                   |                                                 |                                     |                               |                                    |                                   |                                  |                                 |
| V2<br>Info trans-<br>metteur            | Défaut<br>instantané                                                                                        | Dernier<br>code défaut           | N° de soft                        | Pression<br>minimale                            | Pression<br>maximale                | Compteur<br>de<br>surpression | Température<br>capteur<br>actuelle | Température<br>minimale           | Température<br>maximale          | Reset                           |
| V3<br>Linéari-<br>sation                | Mode<br>Pression 1<br>Niveau lin. 3<br>Niveau cyl. 4<br>Caract. 5<br>Pression % 6<br>Disabled <sup>4)</sup> | Indication<br>4 mA <sup>1)</sup> | Indication<br>20 mA <sup>1)</sup> | Unité après<br>linéarisa-<br>tion <sup>1)</sup> | Facteur de<br>densité <sup>2)</sup> |                               | Effacer<br>niveau<br>manuel        | Numéro de<br>ligne (121)          | Entrée<br>niveau                 | Entrée<br>volume                |
| V4V6                                    |                                                                                                    |                                  |                                   |                                                 |                                     |                               |                                    |                                   |                                  |                                 |
| V7<br>Fonctions<br>complé-<br>mentaires | Sortie<br>courant                                                                                           | Simulation                       | Simulation<br>courant             | Courant<br>min. 4 mA                            | Calibration<br>capteur bas          | Calibration capteur haut      | Limite de<br>mesure<br>inférieure  | Limite de<br>mesure<br>supérieure | Pression<br>capteur<br>actuelle  | Unité<br>température            |
| V8                                      |                                                                                                    |                                  |                                   |                                                 |                                     |                               |                                    |                                   |                                  |                                 |
| V9<br>Service                           |                                                                                                    |                                  |                                   |                                                 | Valeur<br>courant<br>max.           | Correction<br>zéro            | Valeur<br>correction<br>zéro       | Pression<br>avant bias            | Pression<br>après bias           | Verrouil-<br>lage <sup>3)</sup> |
| VA<br>Communi-<br>cation                | Désignation<br>point de<br>mesure                                                                           | Texte<br>utilisateur             | N° série<br>HART                  | N° série<br>capteur                             | Raccord<br>process P+               | Raccord<br>process P-         | Matériau<br>joint                  | Matériau<br>membrane<br>process   | Huile de<br>remplissage          |                                 |

Zone d'affichage

1) Pas en mode de fonction "Pression"

2) Seulement en modes de fonction "Niveau linéaire", "Niveau cyl. Lin." et "Caractéristique niveau"

3) Verrouillage ≠130, déverrouillage =130
 Si la configuration a été verrouillée par les touches +Z et -S, la case matricielle affiche 9999

4) Vérifier la position du commutateur d'amortissement. Les positions 8...F ne sont pas disponibles. Voir chap. 4.2.

Cette matrice offre une vue d'ensemble des réglages par défaut. Vous pouvez également y inscrire vos valeurs.

|    | H0         | H1  | H2   | H3                   | H4                   | H5   | H6                        | H7                        | H8                        | H9      |
|----|------------|-----|------|----------------------|----------------------|------|---------------------------|---------------------------|---------------------------|---------|
| V0 |            | 0   | V7H7 | _                    | _                    | 0    | _                         | 0                         | max.                      | 1 (bar) |
| V1 |            |     |      |                      |                      |      |                           |                           |                           |         |
| V2 | 0          | 0   | XXXX | Pression<br>actuelle | Pression<br>actuelle | 0    | Tempéra-<br>ture actuelle | Tempéra-<br>ture actuelle | Tempéra-<br>ture actuelle |         |
| V3 | 1 Pression |     |      |                      |                      |      |                           |                           |                           |         |
| V4 |            |     |      |                      |                      |      |                           |                           |                           |         |
| V5 |            |     |      |                      |                      |      |                           |                           |                           |         |
| V6 |            |     |      |                      |                      |      |                           |                           |                           |         |
| V7 |            | Off |      | Off                  | V7H6                 | V7H7 |                           |                           | Pression<br>actuelle      | °C      |
| V8 | V8         |     |      |                      |                      |      |                           |                           |                           |         |
| V9 |            |     |      |                      | 22.0                 | 0.0  | 0.0                       | _                         | _                         | 130     |
| VA |            |     | xxxx | xxxx                 |                      |      |                           |                           |                           |         |

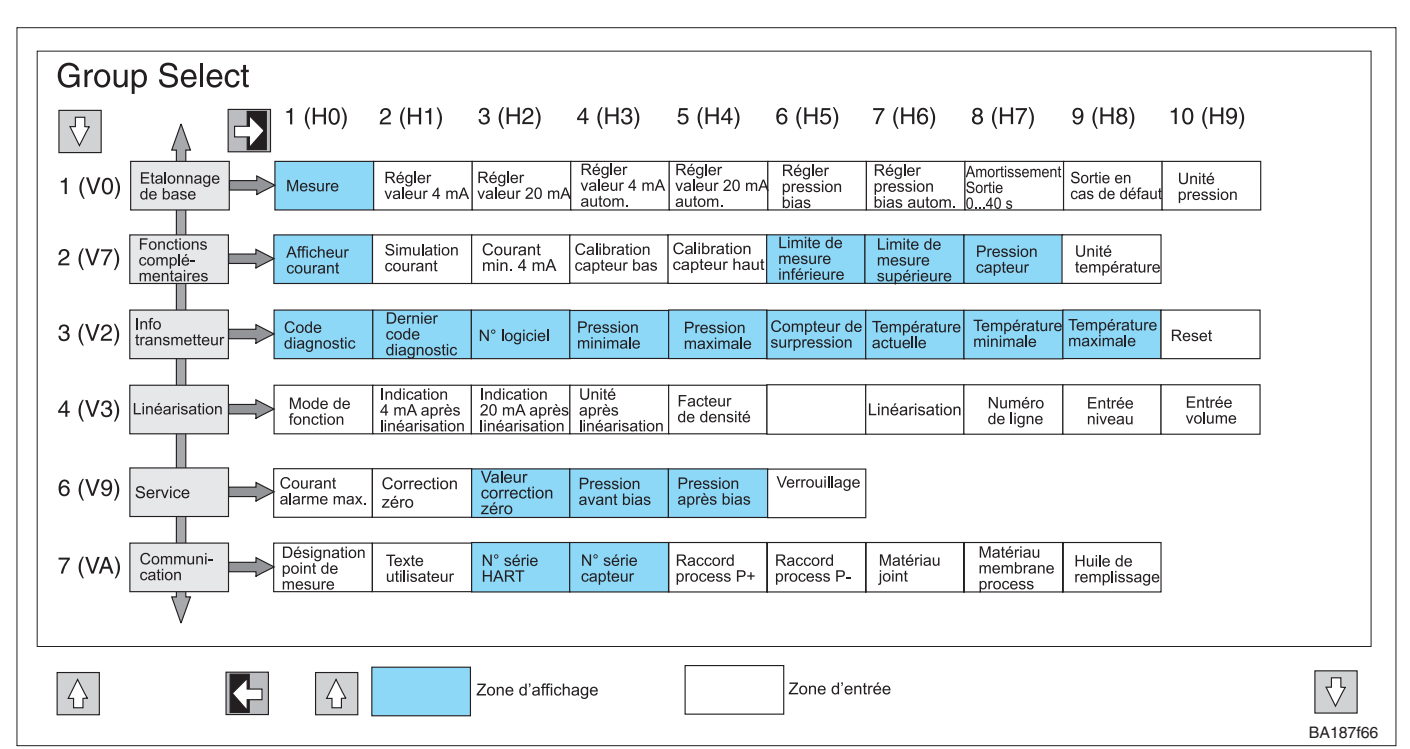

10.2 Matrice HART Communicator DXR 275 (Version soft 7.1)

## 10.3 Diagramme

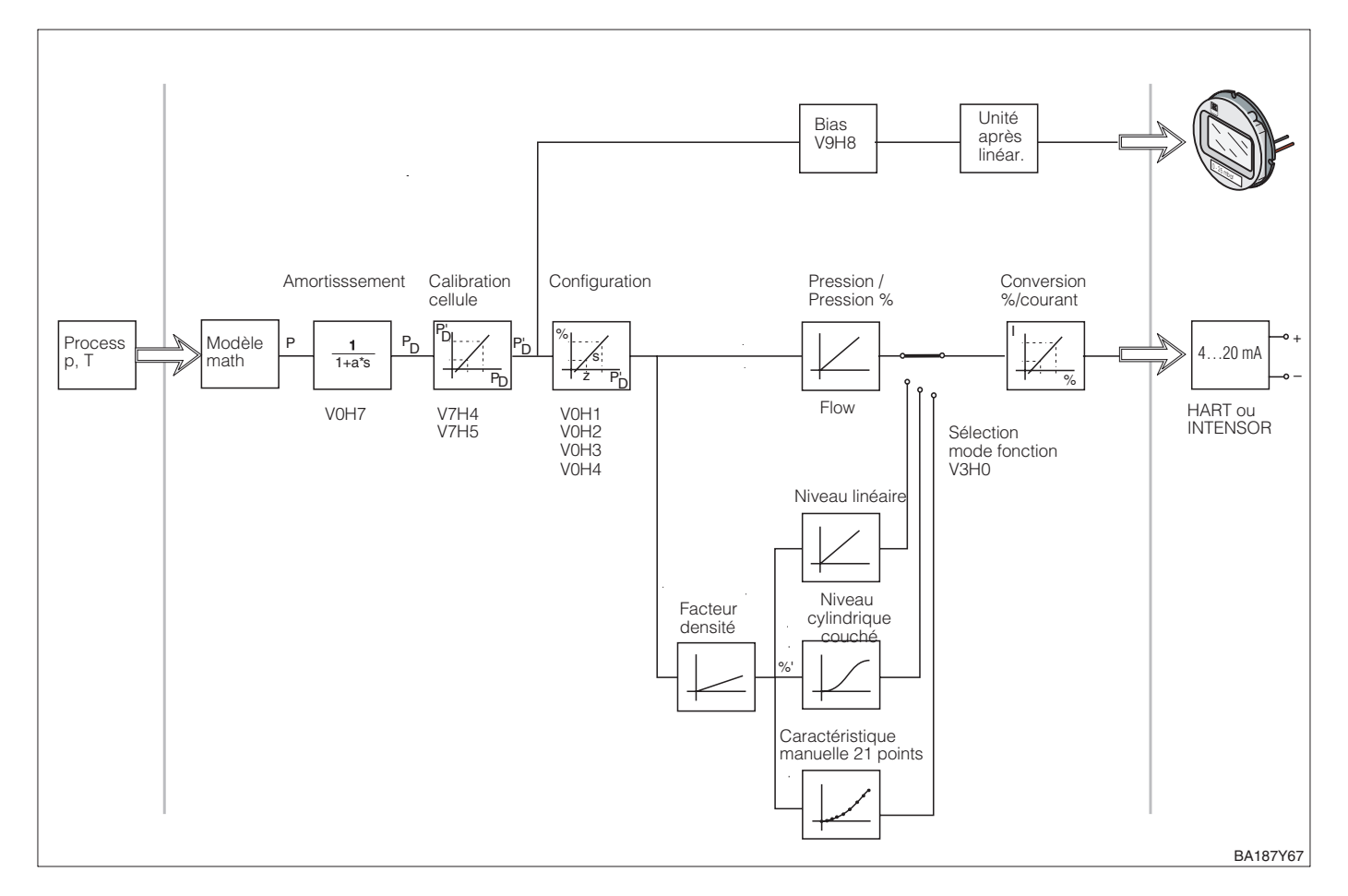

## 10.4 Matrice INTENSOR Commulog VU 260Z (version de soft 5.0)

|      | HO                                                                                                    | H1                                                          | H2                                                              | НЗ                                              | H4                                       | H5                                             | H6                                                              | H7                                | H8                                                        | Н9                                           |
|------|----------------------------------------------------------------------------------------------------|-------------------------------------------------------------|-----------------------------------------------------------------|-------------------------------------------------|------------------------------------------|------------------------------------------------|-----------------------------------------------------------------|-----------------------------------|-----------------------------------------------------------|----------------------------------------------|
| VO   | Valeur<br>mesurée                                                                                                    | Réglage<br>valeur 4 mA                                      | Réglage<br>valeur<br>20 mA                                      | Validation 4<br>mA autom.                       | Validation<br>20 mA<br>autom.            | Réglage<br>pression<br>bias                    | Réglage<br>pression<br>bias autom.                              | Temps<br>d'intégration<br>[s]     | Sortie en<br>cas de<br>défaut<br>min.<br>max<br>continuer | Choix unité<br>de pression                   |
| V1   | Courant de<br>sortie mA                                                                                                  | Simulation<br>courant<br>ON/OFF                             | Simulation<br>sortie<br>courant                                 | Sortie<br>courant<br>min. 4 mA<br>OFF/ON        | Calibration<br>capteur bas               | Calibration<br>capteur haut                    | Limite de<br>mesure<br>inférieure                               | Limite de<br>mesure<br>supérieure | Pression<br>capteur<br>actuelle (P)                       | Sélection<br>unité<br>température<br>(C,F,K) |
| V2   | Code<br>diagnostic<br>actuel                                                                                             | Dernier<br>code<br>diagnostic                               | Numéro soft                                                     | Pression<br>min.                                | Pression<br>max.                         | Compteur<br>surcharge                          | Température<br>capteur<br>actuelle                              | Température<br>min.               | Température<br>max.                                       | Reset                                        |
| V3   | Mode de<br>fonction<br>- pression lin.<br>- racine<br>carrée<br>- niveau lin.<br>- niveau cyl.<br>- caracté-<br>ristique | Affichage<br>4 mA après<br>linéarisa-<br>tion <sup>1)</sup> | Affichage<br>20 mA<br>après<br>linéarisa-<br>tion <sup>1)</sup> | Unité après<br>linéarisa-<br>tion <sup>1)</sup> | Facteur<br>densité <sup>2)</sup>         | Suppression<br>débit de<br>fuite <sup>3)</sup> | Edition<br>tableau<br>activer<br>manuel<br>semi-auto<br>effacer | Numéro<br>ligne tableau<br>(121)  | Entrée<br>tableau<br>niveau                               | Entrée<br>tableau<br>volume                  |
| V4V8 | V4V8                                                                                                    |                                                             |                                                                 |                                                 |                                          |                                                |                                                                 |                                   |                                                           |                                              |
| V9   |                                                                                                    |                                                             |                                                                 |                                                 |                                          |                                                |                                                                 | Pression<br>avant bias            | Pression<br>après bias                                    | Verrouil-<br>lage 4)                         |
| VA   | Désignation<br>point de<br>mesure                                                                                        | Texte<br>utilisateur<br>pour<br>VU 260Z                     | N° série<br>appareil                                            | N° série<br>capteur                             | Matériau<br>raccord<br>process<br>côté + | Matériau<br>raccord<br>process<br>côté -       | Matériau du<br>joint                                            | Matériau de<br>la<br>membrane     | Remplissage<br>d'huile                                    |                                              |

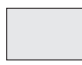

## Zone d'affichage

- 1) Pas en mode de fonction "Pression"
- 2) Seulement en modes de fonction "Niveau linéaire", Niveau cyl. Lin." et "Caractéristique niveau"
- 3) Seulement en mode de fonction "racine carrée" (débit). Ce paramètre présente uniquement de l'intérêt pour les capteurs de pression différentielle
- 4) Verrouillage ≠ 130, déverrouillage = 130
   Si la configuration a été verrouillée par le biais des touches +Z et -S, la case matricielle indique 9999

## 10.5 Description des paramètres

| Paramètre                                                                   | Description                                                                                                    |
|-----------------------------------------------------------------------------|----------------------------------------------------------------------------------------------------|
| Valeur mesurée<br>(V0H0)                                                    | Ce paramètre indique la valeur actuelle mesurée. La case matricielle V0H0<br>correspond à l'affichage local. Pour le mode opératoire "Pression", choisir une unité<br>de pression à l'aide du paramètre "Sélection unité pression" (V0H9). La valeur<br>mesurée est convertie et affichée dans l'unité de pression sélectionnée. Dans les<br>modes "Niveau", la grandeur mesurée est affichée en % en standard. Utiliser le<br>paramètre "Unité après linéarisation" (V3H3) pour sélectionner un niveau, un volume,<br>un poids. Cette unité est uniquement valable pour l'affichage. La grandeur mesurée<br>n'est pas convertie dans l'unité sélectionnée. |
| Réglage valeur<br>4 mA <sup>1)</sup><br>(V0H1)                              | Entrer une valeur de pression pour la valeur 4 mA (étalonnage sans pression de référence). En cas d'utilisation sur site, ceci revient à incrémenter la valeur en activant la touche +Z ou à la décrémenter en activant la touche -Z.<br>Réglage usine : 0,0                                                                                                    |
| Réglage valeur<br>20 mA <sup>1)</sup><br>(V0H2)                             | Entrer une valeur de pression pour la valeur 20 mA (étalonnage sans pression de référence).<br>En cas d'utilisation sur site, ceci revient à incrémenter la valeur en activant la touche +S ou à la décrémenter en activant la touche -S.<br>Réglage usine : "Limite de mesure maximale" (V7H7)                                                                                                    |
| Valeur 4 mA<br>autom. <sup>1)</sup><br>(V0H3)                               | Si vous confirmez ce paramètre, la pression actuelle est validée comme valeur 4 mA<br>(valeur début d'échelle) (étalonnage avec pression de référence).<br>La valeur est affichée dans le paramètre "Réglage valeur 4 mA" (V0H1)<br>Ceci revient, lors d'une utilisation sur site, à activer les touches +Z et -Z<br>simultanément une fois                                                                                                    |
| Valeur 20 mA<br>autom. <sup>1)</sup><br>(V0H4)                              | Si vous confirmez ce paramètre, la pression actuelle est validée comme valeur 20 mA<br>(valeur fin d'échelle) (étalonnage avec pression de référence).<br>La valeur est affichée dans le paramètre "Réglage valeur 20 mA" (V0H2)<br>Ceci revient, lors d'une utilisation sur site, à activer les touches +S et -S<br>simultanément une fois                                                                                                    |
| Réglage pression<br>bias <sup>1)</sup><br>(V0H5)                            | Si l'afficheur local n'indique pas zéro à pression process après étalonnage de la valeur de début d'échelle (en fonction de la position) nulle, vous pouvez ramener la valeur affichée sur l'afficheur local à zéro en entrant une valeur de pression (pression bias). Les paramètres "valeur mesurée" (V0H0), "réglage valeur 4 mA" (V0H1) et "réglage valeur 20 mA" (V0H2) sont corrigés par la pression bias. Voir aussi pages 22 et 26.<br>Réglage usine : 0,0                                                                                                    |
| Pression bias auto-<br>matique <sup>1)</sup><br>(V0H6)                      | Si vous confirmez ce paramètre, la valeur de pression actuelle est adoptée comme pression bias. La valeur est affichée dans le paramètre "réglage pression bias" (V0H5). Ceci revient, lors d'une utilisation sur site, à activer les touches +Z et +S simultanément deux fois. Voir aussi la description "Réglage pression bias" (V0H5).                                                                                                    |
| Réglage<br>amortissement<br>sortie (V0H7)                                   | L'amortissement (temps d'intégration) influence la vitesse à laquelle le signal de<br>sortie et la valeur indiquée répondent à une variation de pression. L'amortissement<br>est réglable de 0 à 40 s.<br>Réglage usine : 0,0                                                                                                    |
| Réglage mode de<br>sécurité<br>(V0H8)<br>(INTENSOR :<br>sélection sécurité) | En cas de défaut, la valeur de courant est ramenée à la valeur sélectionnée ici. Le<br>bargraph de l'affichage local indique le courant en conséquence.<br>Options :<br>- alarme min. 3,6 mA<br>- maintien : dernière valeur est maintenue<br>- alarme max. 2122,5 mA. La valeur actuelle pour max. est ajustable via le<br>paramètre "réglage courant max." (V9H4)                                                                                                    |
| Sélection unité de                                                          | Voir les chap. 5.1 ou 6.4.<br>Réglage usine : alarme max. 22,0 mA<br>Sélection d'une unité de pression                                                                                                    |
| pression<br>(V0H9)                                                          | Si vous sélectionnez une nouvelle unité de pression, tous les paramètres se<br>rapportant à la pression sont convertis et indiqués avec la nouvelle unité de pression.<br>Voir aussi 5.1.<br>Réglage usine : bar                                                                                                    |
| Code diagnostic<br>(V2H0)                                                   | Si le transmetteur de pression détecte une erreur ou un avertissement, il génère un code erreur. Ce paramètre indique le code erreur actuel. Voir chap. 7.1 pour une description des codes erreurs.                                                                                                    |
| Dernier code<br>diagnostic (V2H1)                                           | Indique le dernier code erreur.<br>Voir chap. 7.1 pour une description des codes erreurs<br>Réglage usine : 0                                                                                                    |

1) L'électronique vérifie la valeur entrée pour ce paramètre par rapport aux limites de mesure, voir chap. 7.4.

| -                                    |                                                                                                    | Description des    |
|--------------------------------------|----------------------------------------------------------------------------------------------------|--------------------|
| Paramètre                            | Description                                                                                                    | paramètres (suite) |
| N° soft<br>(V2H2)                    | Indique le numéro d'appareil et de soft.<br>Les deux premiers digits représentent le numéro de l'appareil et les deux derniers la<br>version de soft. Cerabar S HART avec soft 7.1 = 6571                                                                                                    |                    |
| Pression min.<br>(V2H3)              | Indique la plus petite valeur de pression mesurée. Ce paramètre est ramené à la valeur de pression actuelle lors d'une validation avec la touche Enter.                                                                                                    |                    |
| Pression max.<br>(V2H4)              | Indique la plus grande valeur de pression mesurée. Ce paramètre est ramené à la valeur de pression actuelle lors d'une validation avec la touche Enter.                                                                                                    |                    |
| Compteur de<br>surpression<br>(V2H5) | Ce compteur indique combien de fois la pression mesurée était supérieure à la limite<br>capteur maxi (V7H7). Valeur maximale = 255.<br>Ce paramètre est remis à zéro lors d'une validation avec la touche Enter.                                                                                                    |                    |
| Température<br>capteur<br>(V2H6)     | Indique la température actuelle mesurée. L'unité pour l'affichage de la température est réglable à l'aide du paramètre "Unité température" (V7H9)                                                                                                    |                    |
| Température<br>minimum<br>(V2H7)     | Indique la température la plus faible mesurée. Ce paramètre est ramené à la valeur<br>de température actuelle lors d'une validation avec la touche Enter.                                                                                                    |                    |
| Température<br>maximum (V2H8)        | Indique la température la plus élevée mesurée. Ce paramètre est ramené à la valeur<br>de température actuelle lors d'une validation avec la touche Enter.                                                                                                    |                    |
| Valeurs par défaut<br>(V2H9)         | Entrée d'un code de reset, à savoir 5140, 2380, 731, 62 et 2509. Le chap. 7.3 dresse<br>une liste des paramètres qui sont ramenés aux réglages usine par le biais des codes<br>de reset.                                                                                                    |                    |
| Mode opératoire<br>(V3H0)            | <ul> <li>Sélectionner le mode opératoire : <ul> <li>Pression : pour mesures de pression linéaires. La valeur mesurée (V0H0) indique la pression dans l'unité sélectionnée (V0H9). Voir chap. 5.</li> <li>Pression % : pour mesure de pression linéaire. La valeur mesurée (V0H0) est calculée et affichée en %. Voir chap. 5.</li> <li>Niveau linéaire* : pour les mesures de niveau, de volume ou de poids dans des réservoirs verticaux. Le niveau est linéaire par rapport à la pression mesurée. Voir chap. 6.</li> <li>Niveau cylindrique horizontal* : pour les mesures de niveau, de volume ou de poids dans des réservoirs cylindriques horizontaux. Le volume ou le poids n'est pas proportionnel au niveau. Un tableau de linéarisation est intégré. Voir chap. 6.4.</li> <li>Caractéristique manuelle* : pour une mesure précise de volume ou de poids lorsque le volume ou le poids n'est pas proportionnel au niveau. Un tableau sert à calculer le signal de sortie. Voir chap. 6.4.</li> <li>Caractéristique manuelle* : ce tableau sert à calculer le signal de sortie. Voir chap. 6.4.</li> <li>disabled : vérifier la position du commutateur d'amortissement. Les positions 8F ne sont pas disponibles. Voir chap. 4.2.</li> <li>Réglage usine : pression</li> </ul> </li> <li>* Dans ces modes, la valeur mesurée (V0H0) réglée en usine est affichée en %. Pour obtenir une meilleure présentation, utiliser le paramètre "Unité après linéarisation" (V3H3) pour sélectionner un niveau, un volume , un poids ou un débit. Voir description du paramètre "unité après linéarisation" (V3H3).</li> </ul> |                    |
| Affichage à 4 mA<br>(V3H1)           | Seulement en modes opératoires "Pression%", "Niveau linéaire" et "Niveau cylindrique horizontal"<br>Entrer une valeur pour le point de mesure "Niveau vide"<br>La valeur est affectée au point d'étalonnage 4 mA "Réglage 4 mA" (VOH1)<br>Le paramètre est affiché en standard en %. Pour obtenir une meilleure présentation,<br>sélectionner une unité différente à l'aide du paramètre "Unité après linéarisation"<br>(V3H3)<br>Réglage usine : 0%                                                                                                    |                    |
| Affichage à 20 mA<br>(V3H2)          | Seulement en modes opératoires "Pression%", "Niveau linéaire" et "Niveau<br>cylindrique horizontal"<br>Entrer une valeur pour le point de mesure "Niveau plein"<br>La valeur est affectée au point d'étalonnage 20 mA "Réglage 20 mA" (V0H2)<br>Le paramètre est affiché en standard en %. Pour obtenir une meilleure présentation,<br>sélectionner une unité différente à l'aide du paramètre "Unité après linéarisation"<br>(V3H3)<br>Réglage usine : 100%                                                                                                    |                    |

## Description des paramètres (suite)

| Paramètre                                          | Description                                                                                                    |
|----------------------------------------------------|----------------------------------------------------------------------------------------------------|
| Unité après<br>linéarisation<br>(V3H3)             | Seulement en modes opératoires "Pression%", "Niveau linéaire", "Niveau cylindrique horizontal", "Caractéristique niveau" et "Racine carrée" (débit) <sup>2)</sup><br>Sélectionner une unité de niveau, de volume, de poids. Les options dépendent du mode opératoire sélectionné. L'unité est seulement valable pour l'affichage. La "Valeur mesurée" (VOHO) n'est pas convertie dans l'unité sélectionnée. Exemple : VOHO = 55%. Après sélection de l'unité hl, VOHO indique 55 hl (si vous souhaitez représenter la valeur mesurée convertie dans l'unité sélectionnée, il faut entrer pour les paramètres "Affichage à 4 mA" (V3H1) et "Affichage à 20 mA" les valeurs converties). Voir aussi 6.1, page 32<br>Réglage usine : % |
| Facteur de densité<br>(V3H4)                       | Seulement en modes opératoires "Pression %", "Niveau linéaire", "Niveau<br>cylindrique horizontal" et "Caractéristique niveau".<br>Le facteur de densité permet d'adapter la valeur de sortie et la "valeur mesurée"<br>(V0H0) aux variations de densité du liquide à mesurer. Le facteur de densité découle<br>du ratio entre "nouvelle densité" et "ancienne densité". Voir aussi 6.2.<br>Réglage usine : 1,0                                                                                                    |
| Niveau manuel<br>(linéarisation)<br>(V3H6)         | Seulement en mode opératoire "Caractéristique niveau"<br>Sélectionne le mode d'édition pour le tableau de linéarisation<br>Options : activer tableau, manuel, semi-automatique et effacer tableau. Voir chap. 6.4<br>Réglage usine : effacer tableau                                                                                                    |
| Ligne N°<br>(V3H7)                                 | Uniquement en mode opératoire "Caractéristique niveau"<br>Entrer les numéros de lignes pour le tableau de linéarisation.<br>Utiliser les paramètres "Ligne N°" (V3H7), "Entrée niveau" (V3H8) et "Entrée volume"<br>(V3H9) pour entrer un tableau de linéarisation<br>Nombre de lignes dans le tableau de linéarisation : min = 2, max = 21<br>Voir chap. 6.4<br>Réglage usine : 1                                                                                                    |
| Entrée niveau<br>(V3H8)                            | Selement en mode opératoire "Caractéristique niveau"<br>Entrer une valeur de niveau dans le tableau de linéarisation. Les entrées se font en<br>%. Si vous entrez 9999,0 pour ce paramètre, vous risquez d'effacer des points dans<br>le tableau de linéarisation. Activer d'abord le tableau de linéarisation en utilisant le<br>paramètre "Niveau manuel" (V3H6). Voir ce tableau, au paramètre "Ligne N°" (V3H7)<br>et le chap. 6.4<br>Réglage usine : 9999,0%                                                                                                    |
| Entrée volume<br>(V3H9)                            | Seulement en mode opératoire "Caractéristique niveau"<br>Entrer une valeur de volume dans le tableau de linéarisation. Les entrées se font en<br>%. Si vous entrez 9999,0 pour ce paramètre, vous risquez d'effacer des points dans<br>le tableau de linéarisation. Activer d'abord le tableau de linéarisation en utilisant le<br>paramètre "Niveau manuel" (V3H6). Voir ce tableau, au paramètre "Ligne N°" (V3H7)<br>et le chap. 6.4<br>Réglage usine : 9999,0%                                                                                                    |
| Courant<br>(V7H0)                                  | Affichage signal courant en mA. Voir aussi 7.2.                                                                                                    |
| Simulation<br>(V7H1)                               | Simulation d'un signal courant par ex. pour tester le fonctionnement d'une boucle.<br>Régler le courant de simulation à l'aide du paramètre "Régler courant de simulation".<br>OFF : simulation courant off<br>ON : simulation courant on<br>Voir aussi 7.2<br>Réglage usine : off                                                                                                    |
| Simulation                                         | Définit un courant de simulation.                                                                                                    |
| courant (V7H2)                                     | Le courant peut être simulé dans les limites 3,6 mA à 22 mA                                                                                                    |
| (V7H3)                                             | oriance de parametre pour regier la influe de courant inferieure (certains automates<br>n'acceptent pas des valeurs inférieures à 4,0 mA)<br>OFF : limite de courant inférieure = 3,8 mA<br>ON : limite de courant inférieure = 4,0 mA<br>Voir chap. 5.1 ou 6.4, section "Seuil 4 mA"<br>Réglage usine : OFF                                                                                                    |
| Calibration<br>capteur bas <sup>1)</sup><br>(V7H4) | Entrer le point inférieur de la courbe caractéristique du capteur (cellule) en cours de calibration. Utiliser ce paramètre pour affecter une nouvelle valeur à une pression de référence appliquée à l'appareil. La pression appliquée et la valeur entrée pour "Calibration capteur bas" correspondent au point inférieur de la courbe caractéristique. Voir chap. 8.4.<br>Réglage usine : "Limite de mesure inférieure" (V7H6)                                                                                                    |

1) L'électronique vérifie que les valeurs entrées pour ces paramètres respectent les limites de mesure. Voir chap. 7.4.

| Paramètre                                           | Description                                                                                                    |
|-----------------------------------------------------|----------------------------------------------------------------------------------------------------|
| Calibration<br>capteur haut <sup>1)</sup><br>(V7H5) | Entrer le point supérieur de la courbe caractéristique du capteur (cellule) en cours<br>de calibration. Utiliser ce paramètre pour affecter une nouvelle valeur à une pression<br>de référence appliquée à l'appareil. La pression appliquée et la valeur entrée pour<br>"Calibration capteur haut" correspondent au point supérieur de la courbe<br>caractéristique. Voir chap. 8.4.<br>Réglage usine : "Limite de mesure supérieure" (V7H7)                                                                                                    |
| Limite de mesure<br>inférieure (V7H6)               | Indique la limite de mesure inférieure (cellule)                                                                                                    |
| Limite de mesure<br>supérieure (V7H7)               | Indique la limite de mesure supérieure (cellule)                                                                                                    |
| Pression capteur<br>(V7H8)                          | Indique la pression actuelle appliquée                                                                                                    |
| Unité température<br>(V7H9)                         | Sélectionne une unité de température. Options : °C, K, °F<br>Si vous sélectionnez une nouvelle unité de température, tous les paramètres se<br>rapportant à la température (V2H6, V2H7, V2H8) sont convertis et la nouvelle unité<br>est affichée.<br>Régale usine : °C                                                                                                    |
| Réglage courant<br>max.<br>(V9H4)                   | Valeur de courant par défaut pour le paramètre "Réglage sécurité" (V0H8) = max.<br>La valeur de courant est réglable entre 21 mA et 22,5 mA. Voir chap. 5.1<br>Réglage usine : 22 mA                                                                                                    |
| Correction du<br>zéro <sup>1)</sup><br>(V9H5)       | Utiliser ce paramètre pour effectuer simultanément une calibration (correction du zéro) pour les valeurs affichées (Valeur mesurée (V0H0)) et pour le signal courant. Pour la correction du zéro, une pression appliquée à l'appareil est affectée d'une nouvelle valeur par le biais de ce paramètre. La caractéristique du capteur (cellule) est déplacée de cette valeur et les paramètres "Calibration capteur bas" (V7H4) et "Calibration capteur haut" (V7H5) sont recalculés. Voir chap. 5.1. Réglage usine : 0,0                                                                                          |
| Valeur correction<br>zéro<br>(V9H6)                 | Indique la valeur de laquelle la caractéristique du capteur (cellule) a été déplacée<br>lors de la correction du zéro. Voir paramètre "Correction zéro" (V9H5) et chap. 5.1.<br>Réglage usine : 0,0                                                                                                    |
| Pression avant<br>bias (V9H7)                       | Ce paramètre indique la pression actuelle avant correction bias. Voir paramètre<br>"Réglage pression bias" (V0H5)                                                                                                    |
| Pression après<br>bias (V9H8)                       | Ce paramètre indique la pression actuelle après correction bias. Voir paramètre<br>"Réglage pression bias" (V0H5).<br>Calcul : "Pression bias" (V9H8) =<br>"Pression avant bias" (V9H7) - "Réglage pression bias" (V0H5)<br>Dans le mode opératoire "Pression", ce paramètre et le paramètre "Valeur mesurée"<br>(V0H0) indiquent la même valeur                                                                                                    |
| Verrouillage de<br>sécurité<br>(V9H9)               | Entrer un code pour verrouiller ou déverrouiller la matrice de programmation et le fonctionnement sur site.<br>Verrouillage :<br>- à l'aide du paramètre "Verrouillage de sécurité", entrer un nombre différent de 130<br>- sur site : activer les touches +Z et -S une fois simultanément<br>Déverrouillage :<br>- à l'aide du paramètre "Verrouillage de sécurité", entrer le nombre 130<br>- sur site : activer les touches -Z et +S une fois simultanément<br>La case V9H9 peut seulement être éditée si la commande n'a pas été verrouillée<br>auparavant par le biais du clavier.<br>Voir chap. 5.2 et 6.5. |
| N° repère<br>(VAH0)                                 | Entrer un texte décrivant le point de mesure (jusqu'à 8 caractères, lettres majuscules et chiffres)                                                                                                    |
| Texte utilisateur                                   | Entrer un texte comme information supplémentaire (jusqu'à 8 caractères, lettres                                                                                                    |

## Description des paramètres (suite)

1) p p ètre par rapp e, v hap nıqu

## Description des paramètres (suite)

| Paramètre                                     | Description                                                                                                    |
|-----------------------------------------------|----------------------------------------------------------------------------------------------------|
| Numéro série<br>appareil<br>(VAH2)            | Indique le numéro de série de l'appareil                                                                                                    |
| Numéro série<br>capteur<br>(VAH3)             | Indique le numéro de série du capteur                                                                                                    |
| Raccord process<br>P+<br>(VAH4)               | Sélectionne et affiche le matériau du raccord process côté positif.<br>Options : acier, inox 304, inox 316, Hastelloy C, Monel, tantale, titane, PTFE (Téflon),<br>inox 316L, PVC, Inconel, ECTFE et autres |
| Raccord process<br>P-<br>(VAH5) <sup>2)</sup> | Sélectionne et affiche le matériau du raccord process côté négatif.<br>Pour les options, voir le paramètre "Raccord process" (VAH4)                                                                         |
| Joint<br>(VAH6)                               | Sélectionne et affiche la matériau du raccord process<br>Options : FMP Viton, NBR, EPDM, uréthane, IIR, Kalrez, FMP Viton pour oxygène,<br>CR, MVQ et autres                                                |
| Membrane de<br>process<br>(VAH7)              | Sélectionne et affiche le matériau de la membrane<br>Options : inox 304, inox 316, Hastelloy C, Monel, tantale, titane, PTFE (Téflon),<br>céramique, inox 316L, Inconel et autres                           |
| Liquide de<br>remplissage<br>(VAH8)           | Sélectionne et affiche l'huile de remplissage<br>Options: huile silicone, huile végétale, glycérine, huile inerte, huile haute température<br>et autres                                                     |

2) Ces paramètres sont uniquement intéressants pour les transmetteurs de pression différentielle.

BA 187P/14/fr/01.04 52013006 Imprimé en France / CV 5.0